# **PAT-806**

# **PORTABLE APPLIANCE TESTER**

# **USER MANUAL**

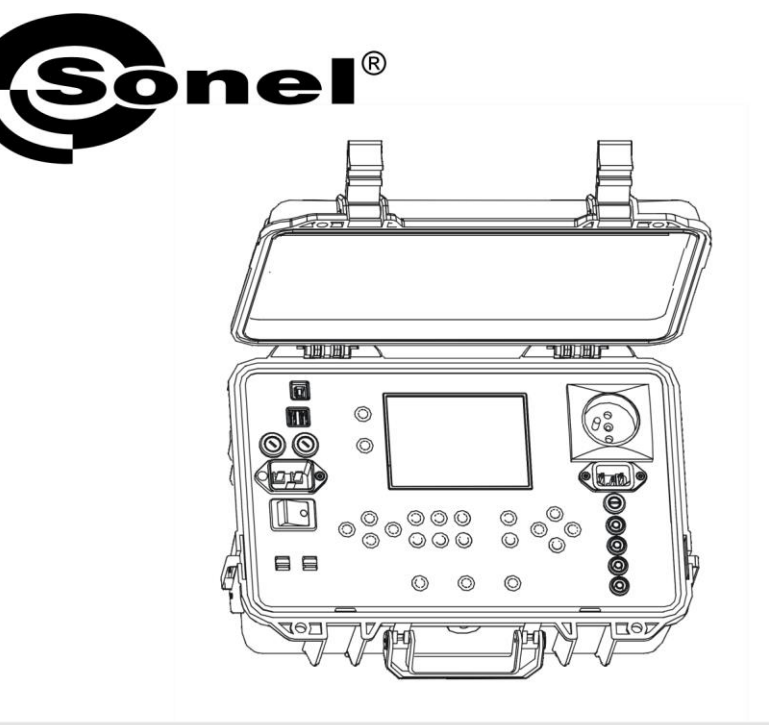

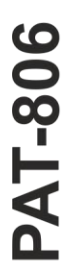

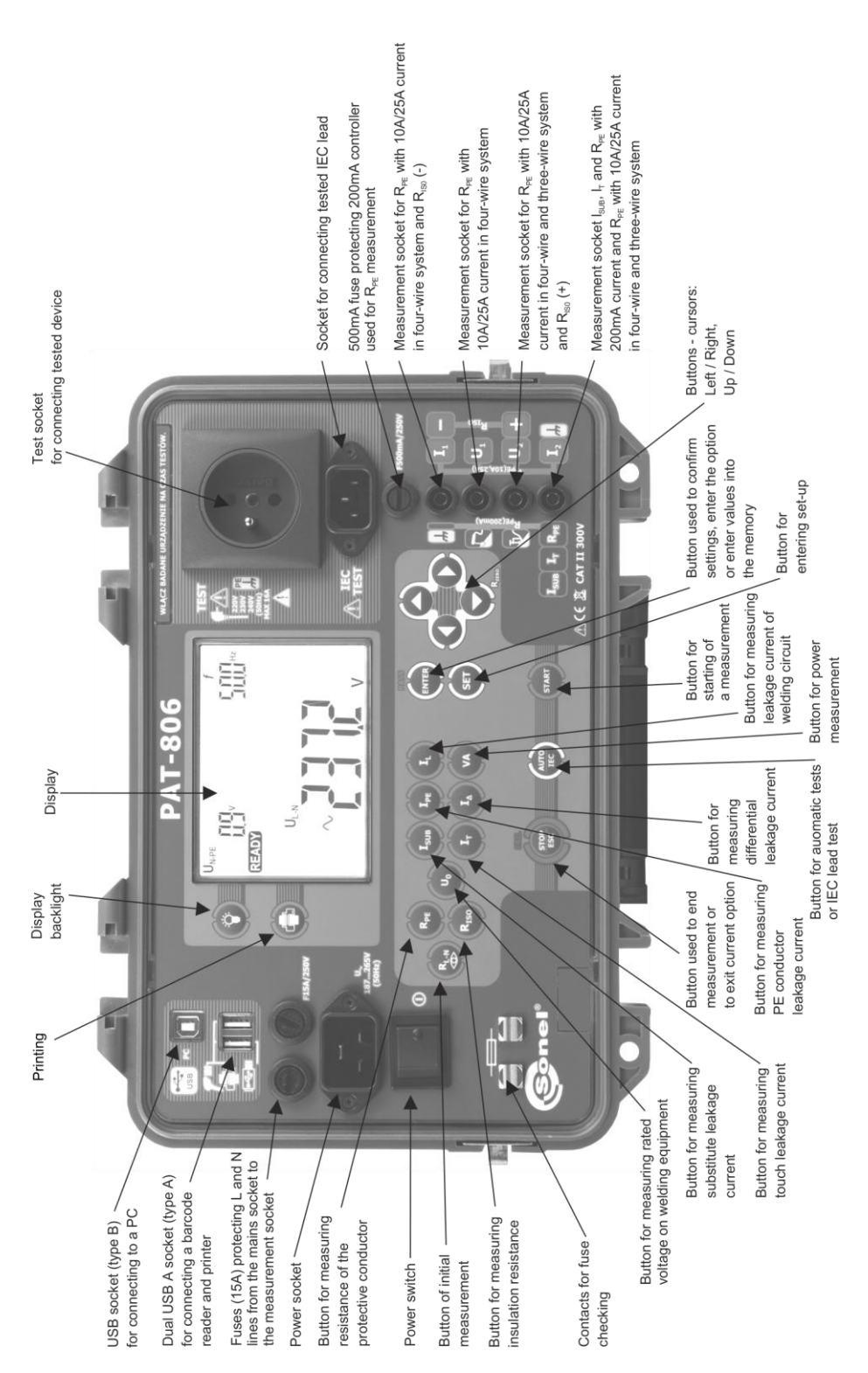

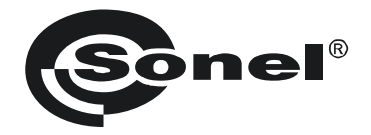

# **USER MANUAL**

# PORTABLE APPLIANCE TESTER PAT-806

# (6

SONEL S.A. Wokulskiego 11 58-100 Świdnica, Poland

Version 1.13 05.03.2020

PAT-806 meter is a modern, high-quality meter, easy and safe in operation. Please acquaint yourself with the present manual in order to avoid measuring errors and prevent possible problems related to operation of the meter.

| 1 | Safet    | /                                                                                                    | 5          |
|---|----------|----------------------------------------------------------------------------------------------------|------------|
| 2 | Gene     | ral description and features of the instrument                                                                                            | 6          |
| 3 | Switc    | hing on and general settings                                                                                                    | 8          |
|   | 3.1 Po   | wer supply                                                                                                    | 8          |
|   | 3.2 Sta  | art test after switching the meter on                                                                                                    | 8          |
|   | 3.3 Ge   | neral Settings - MENU                                                                                                    | 9          |
|   | 3.3.1    | Setting date and time                                                                                                    | .10        |
|   | 3.3.2    | Communication with PC                                                                                                    | .11        |
|   | 3.3.3    | Firmware update                                                                                                    | .11        |
|   | 3.3.4    | Setting the bar-code reader                                                                                                    | . 12       |
|   | 3.3.5    | Printer Settings                                                                                                    | .13        |
|   | 3.3.6    | Transferring data to a pen-drive                                                                                                    | .14        |
|   | 3.3.7    | Setting nominal network voltage                                                                                                    | .15        |
|   | 3.3.8    | Setting current values in the measurement of R <sub>PE</sub> on IEC lead test                                                             | .16        |
|   | 3.3.9    | Configuration of settings from PC                                                                                                    | .16        |
| 4 | Meas     | urements                                                                                                    | 19         |
|   | 11 Dra   | sliminany tast                                                                                                    | 20         |
|   | 4.1 1 1C | asurement of protective lead resistance using 200 mA current                                                                              | 20         |
|   | 4.2 100  | mpanaetian of the test load resistance during the measurement of the protect                                                              | 21         |
|   | 4.3 00   | d registered using 200 mA surrent (sute zero)                                                                                             | 24         |
|   |          | a resistance using 200 mA current (auto-zero)                                                                                             | 24         |
|   | 4.4 IVIE | asurement of protective lead resistance using 10/25 A current                                                                             | 20         |
|   | 4.4.1    | Two-wire measurement of protective lead resistance using T0/25 A current                                                                  | .20        |
|   | 4.4.2    | compensation of the test read resistance during the measurement of the protective real resistance using 10 A or 25 A current (outo zoro). | 26         |
|   | 113      | The sistence using 10 A of 25 A current (auto-zero)                                                                                       | .20        |
|   | 4.4.3    | Four-wire measurement of protective lead resistance using 10/25 A current                                                                 | .27        |
|   | 4.5 Me   | asurement of insulation resistance                                                                                                    | 28         |
|   | 451      | Riso measurement on devices of Class I                                                                                                    | 28         |
|   | 4.5.2    | Riso measurement on devices of Class II (III)                                                                                             | .30        |
|   | 4.5.3    | Three-point Riso measurement on welding equipment                                                                                         | .30        |
|   | 4.6 Me   | asurement of substitute leakage current                                                                                                   | 33         |
|   | 4.7 Me   | asurement of PE leakage current                                                                                                    | 35         |
|   | 4.8 Me   | asurement of differential leakage current                                                                                                 | 36         |
|   | 4.9 Me   | asurement of touch leakage current                                                                                                    | 37         |
|   | 4 10 Me  | asurement of leakage current in the primary circuit of the welding machine us                                                             | ina        |
|   | PΔ       | T IPF adapter                                                                                                    | 38         |
|   | 4 11 Ra  | ted voltage measurement on welding equipment without load                                                                                 | <u>4</u> 1 |
|   | 11210    | akage current measurement on welding circuit l                                                                                            | 13         |
|   | 1 12 LCC | asurement of current power consumption and voltage                                                                                        | 10         |
|   | A 1A IEC | load test                                                                                                    | 15         |
|   | 4.14 ILC | tomotio tooto                                                                                                    | 40         |
| 5 | 4.15 Au  | onalic lesis                                                                                                    | 47<br>50   |
| J | went     |                                                                                                    | 50         |
|   | 5.1 Sto  | pring the measurement results in the memory                                                                                               | 50         |
|   | 5.2 Vie  | wing memory data                                                                                                    | 52         |
|   | 5.3 De   | leting memory data                                                                                                    | 52         |
|   | 5.3.1    | Deleting bank data                                                                                                    | .53        |
|   | 5.3.2    | Deleting the whole memory                                                                                                    | .54        |

| Report printing                                                                                   |          |
|---------------------------------------------------------------------------------------------------|----------|
| 7 Data transmission                                                                               |          |
| <ul><li>7.1 Computer connection accessories</li><li>7.2 Data transmission with USB port</li></ul> | 54<br>55 |
| 8 Cleaning and maintenance                                                                        | 55       |
| 9 Storage                                                                                         | 55       |
| 10 Dismantling and disposal                                                                       | 55       |
| 11 Technical specifications                                                                       |          |
| 12 Accessories                                                                                    | 63       |
| 12.1 Standard accessories<br>12.2 Optional accessories                                            | 63<br>63 |
| 13 Manufacturer                                                                                   | 64       |
| 14 Laboratory services                                                                            | 65       |

# 1 Safety

PAT-806 meter is designed for performing check tests on electrical equipment, providing measurement results which determine the safety status of tested devices. Therefore, in order to provide conditions for correct operation and the correctness of the obtained results, the following recommendations must be observed:

- Before you proceed to operate the meter, acquaint yourself thoroughly with the present manual and observe the safety regulations and specifications determined by the producer.
- Any application that differs from those specified in the present manual may result in a damage to the device and constitute a source of danger for the user.
- PAT-806 meter must be operated only by appropriately qualified personnel with relevant certificates authorising the personnel to perform works on electric systems. Operating the meter by unauthorised personnel may result in damage to the device and constitute a source of danger for the user.
- The instrument must not be used with installations or equipment situated in dangerous environments, e.g. where fire or explosion hazards exist.
- It is unacceptable to operate the following:
  - $\Rightarrow$  A damaged meter which is completely or partially out of order,
  - $\Rightarrow$  A meter with damaged test leads insulation,
  - ⇒ A meter stored for an excessive period of time in disadvantageous conditions (e.g. excessive humidity). If the meter has been transferred from a cool to a warm environment with a high level of relative humidity, do not start measurements until the meter is warmed up to the ambient temperature (approximately 30 minutes).
- The meter may be supplied only from grounded mains sockets.
- Before measurements may commence, make sure the test leads are connected to the appropriate measurement sockets.
- Do not touch the tested device during measurements.
- Banana test sockets and the socket for testing IEC cables are protected against improper connection to the voltage up to 300 V AC for 60 seconds.
- Repairs may be carried out only by an authorised service point.

#### NOTE!

Only standard and additional accessories for a given device should be used, as listed in the "Equipment" section. Use of different accessories can lead to errors in the test connection and can introduce additional measurement uncertainties.

#### NOTE!

The plug on the housing near handle must be always tightened. It can be unscrewed only when the device is transported by an aeroplane.

#### Note:

Due to continuous development of the meter's software, the actual appearance of the display, in case of some of the functions, may slightly differ from the display presented in this operating manual.

# 2 General description and features of the instrument

PAT-806 digital meter is intended to measure the basic parameters of portable electrical devices (power tools, household appliances, etc.) important for their safety: protective conductor resistance, insulation resistance, continuity of connections, the leakage current.

The meter may be used to test the equipment, in accordance with the following standards:

- EN 60745-1 Hand-held motor-operated electric tools. Safety. Part 1: General requirements.
- EN 61029 Safety of transportable motor operated electric tools. General requirements.
- EN 60335-1 Household and similar electrical appliances. Safety. Part 1: General requirements.
- EN 60950 Information technology equipment Safety- Part 1: General requirements.
- EN 60974-4 Arc welding equipment Part 4: Periodic inspection and testing
- VDE 0404-1 Prüf- und Messeinrichtungen zum Prüfen der elektrischen Sicherheit von elektrischen Geräten. Teil 1: Allgemeine Anforderungen.
- VDE 0404-2 Pr
  üf- und Messeinrichtungen zum Pr
  üfen der elektrischen Sicherheit von elektrischen Ger
  äten. Teil 2: Pr
  üfeinrichtungen f
  ür Pr
  üfungen nach Instandsetzung, 
  Änderung oder f
  ür Wiederholungspr
  üfungen.
- VDE 0701-0702 Prüfung nach Instandsetzung, Änderung elektrischer Geräte. Wiederholungsprüfung elektrischer Geräte. Allgemeine Anforderungen für die elektrische Sicherheit.

#### Basic functions of the instrument:

#### Measurement of network voltage and frequency

- **D** Rated voltage measurement on welding equipment
- Checking the resistance of L-N circuit
- Checking the fuse
- Measurement of protective conductor resistance (Protection class I):
  - technical measurement method
  - measurement with sinusoidal current of network frequency and values: 200 mA, 10 A and 25 A
  - adjustable measurement time
  - adjustable upper limit in the range of: 10 m $\Omega$  ...1.99  $\Omega$  with resolution 0.01  $\Omega$

#### □ Measurement of insulation resistance:

- three test voltages: 100 V, 250 V and 500 V
- measurement of insulation resistance up to  $600 \text{ M}\Omega$
- automatic discharge of the capacitance of tested object after the insulation resistance measurement is completed
- adjustable measurement time
- adjustable lower limit within the range of 0.1 M $\Omega$  ....9.9 M $\Omega$  with resolution of 0.1 M $\Omega$
- three point measurement of insulation resistance on welding equipment

#### □ Measurement of substitute leakage current:

- adjustable measurement time
- adjustable upper limit in the range of: 0.01 mA ... 9.9 mA with resolution of 0.01 mA/0.1 mA

#### □ Measurement of PE leakage current

- adjustable measurement time
- adjustable upper limit in the range of: 0.01 mA ... 9.9 mA with resolution of 0.01 mA/0.1 mA

#### □ Measurement of differential leakage current:

- adjustable measurement time
- adjustable upper limit in the range of: 0.01 mA ... 9.9 mA with resolution of 0.01 mA/0.1 mA

#### □ Measurement of touch leakage current:

- adjustable measurement time
- adjustable upper limit in the range of: 0.01 mA ... 1.99 mA with resolution of 0.01 mA

#### Leakage current measurement on welding circuit:

- adjustable measurement time
- adjustable upper limit in the range of: 0,1 mA...14,9 mA with resolution 0,1 mA

#### Dever measurement:

• adjustable measurement time

#### **Current consumption measurement**

IEC lead test

#### □ Other:

- automatic selection of measuring range
- 990 memory cells for storing individual measurement results with the option to transfer them to a PC via USB socket or printing
- cooperation with the bar-code reader and printer
- large, readable display with backlight option
- ergonomic operation

#### Note:

The displayed E02 symbol informs that the 10/25 A test set is damaged. The machine must be sent for repair.

# 3 Switching on and general settings

#### 3.1 Power supply

The device is powered from the network 187 V ... 265 V, 50 Hz.

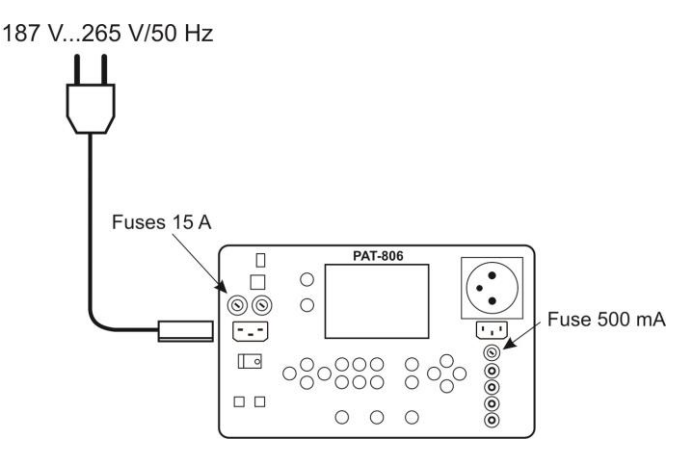

Two 15 A fuses protect L and N lines from the supply socket to the test socket, they are tripped when current consumption from the test socket is too high (>16 A).

500 mA fuse protects 200 mA current controller for RPE measurement.

#### 3.2 Start test after switching the meter on

After switching on, the meter performs self-test to check its correct operational condition and when this test is successfully completed, the meter automatically performs the following measurements:

- measurement of the voltage in the power supply socket, i.e. the voltage between L and N of power supply to the meter
- measurement of mains frequency
- checking the continuity PE in the power supply socket
- measuring the voltage between N and PE in the power supply socket

When everything is correct the following screen is displayed:

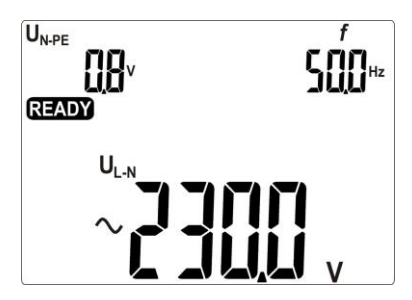

# Notes:

- When the network voltage is below 187 V the meter turns off automatically.

# Additional information displayed by the meter

| an acoustic signal                                                          | Lack of PE continuity, the measurements are blocked (mes-<br>sage <b>[ an</b> blinks). |  |  |
|-----------------------------------------------------------------------------|----------------------------------------------------------------------------------------|--|--|
| U <sub>N-PE</sub><br><b>∃日</b> 1 <sup>v</sup> , ▲ and<br>an acoustic signal | Voltage $U_{N-PE} > 25$ V, the measurements are blocked (the voltage value blinks).    |  |  |
| > CDD v and an acoustic signal                                              | Mains voltage > 265 V, measurements are blocked.                                       |  |  |
| Û                                                                           | Exchanged L and N, measurements are possible.                                          |  |  |

## 3.3 General Settings - MENU

By pressing **SET** button the user enters the mode where the following actions are available:

- setting date and time
- communicating with PC
- updating firmware
- operating the meter with a bar-code reader and printer
- transferring data to a pen-drive
- setting nominal network voltage
- setting current values in the measurement of RPE on IEC lead.

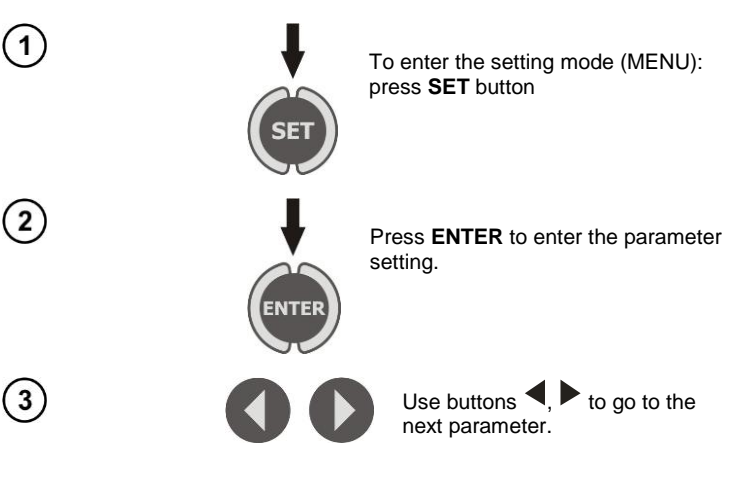

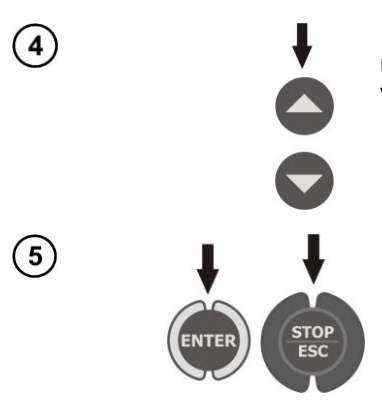

Use  $\blacktriangle$ ,  $\blacktriangledown$  to set the parameter value.

Press **ENTER** to approve the setting, press **ESC** go to the main MENU without changing any settings.

# Notes:

- The value or symbol to be changed is blinking.
- Exit MENU using STOP/ESC.
- Settings are stored in memory after switching off the meter.

#### 3.3.1 Setting date and time

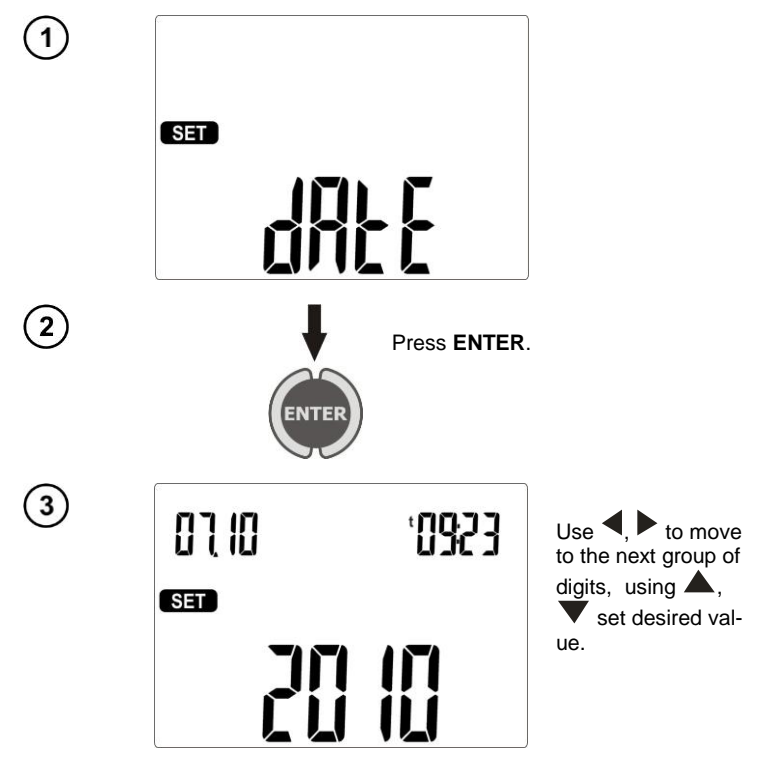

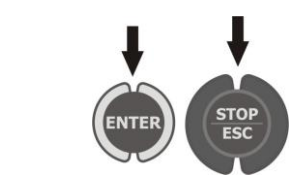

Press **ENTER** to confirm the settings or **ESC**, to exit to main MENU without changing any settings.

#### 3.3.2 Communication with PC

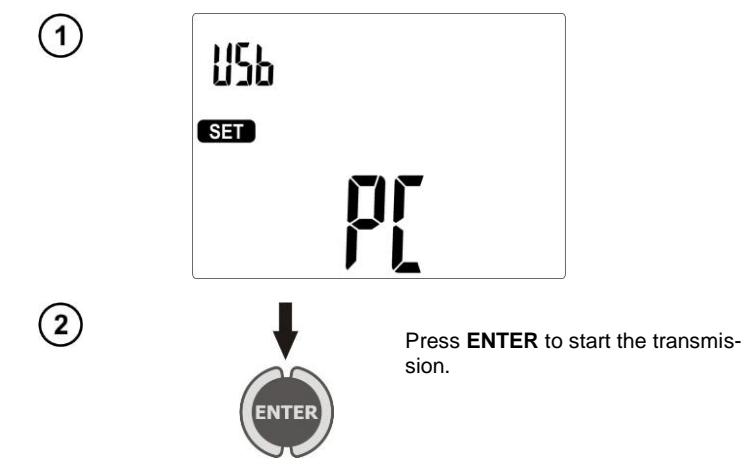

3.3.3 Firmware update

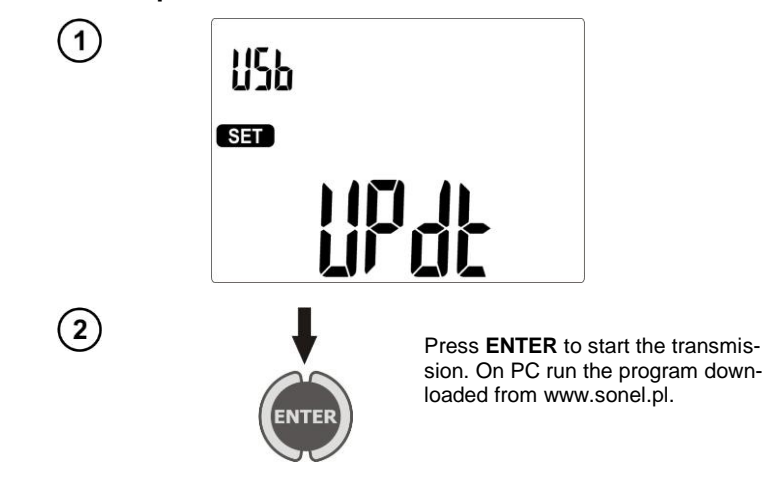

# Notes:

- New versions of software for the meter are available at www.sonel.pl.

- This function may be used only by the computer proficient users.

- During programming, do not turn off the power supply of the meter and the power supply should be stable. Do not disconnect the USB cable.

#### 3.3.4 Setting the bar-code reader

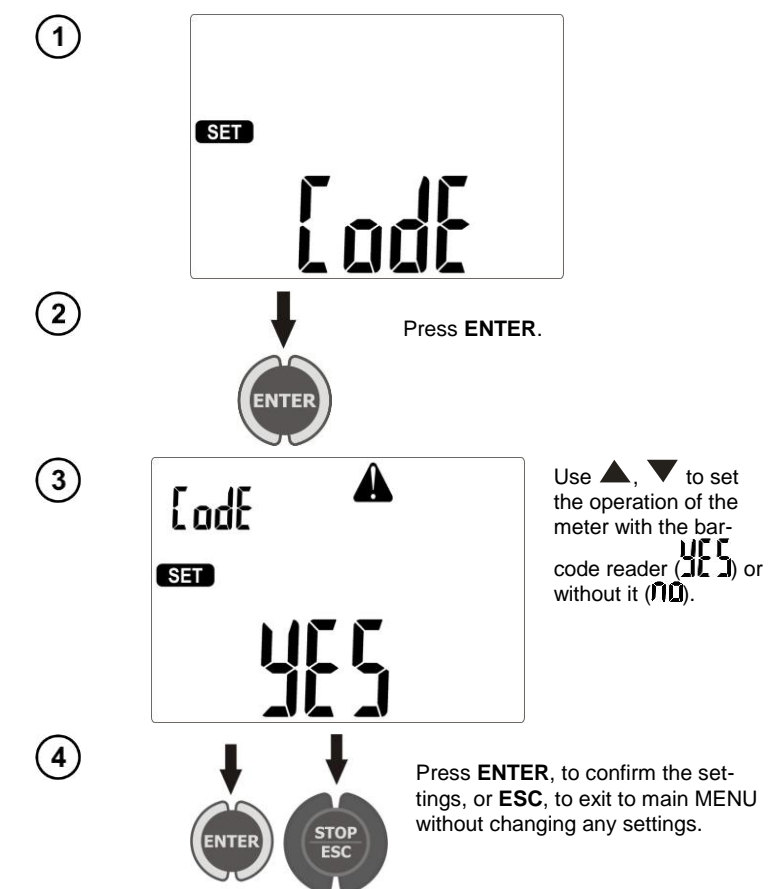

## Notes:

- The reader and printer have been programmed to read the codes in CODE128 standard (in PAT devices we use digits only). PAT accepts only 7-character codes (e.g. "1234567"), any other are considered invalid. Therefore, if you attempt to read a 6-character code (or shorter) the reader will read it, but PAT will not save it - the same applies to 8-character codes and longer.

- The bar-code contains only ID number of the device, no additional information is coded.

- Reader configuration:
- 1. Connect the reader to your PC.
- 2. Wait until the reader is installed on your system.
- 3. Point the reader at the following code pressing the button. The reader signals successful read-out by lighting green LED and a beep.

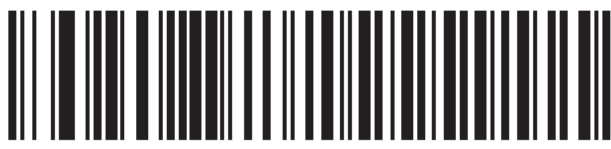

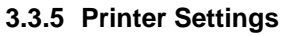

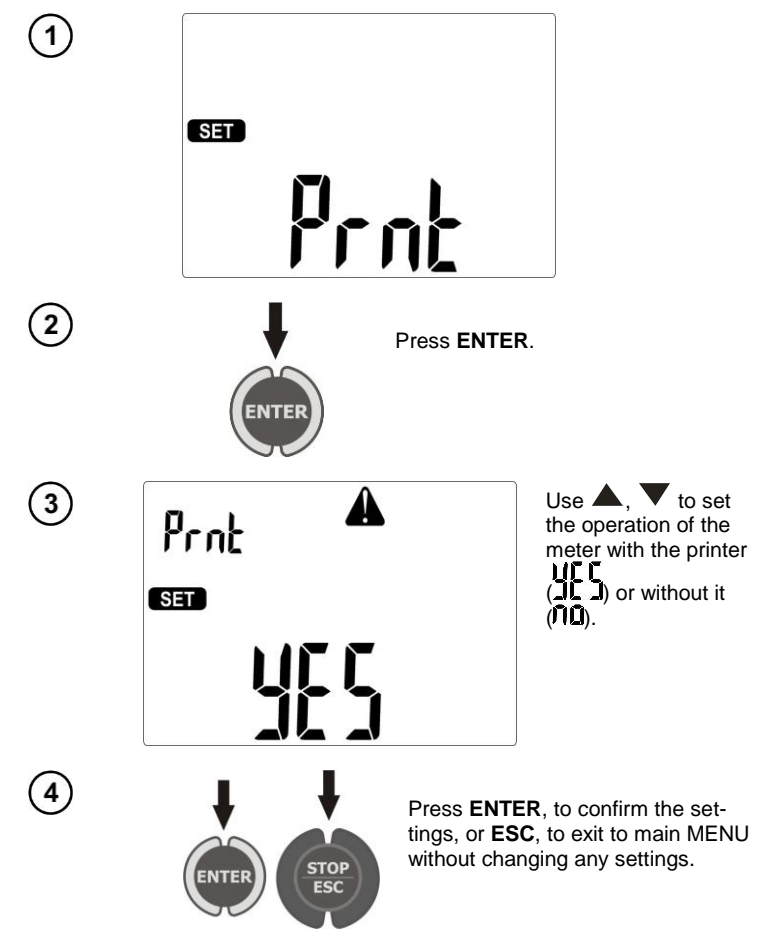

#### Note:

- The printer must be connected to any of the USB socket of "Host" type.
- Supported types of printers: Brother PT-9700PC, Brother QL-720NW, Brother QL-820NWB.

#### 3.3.6 Transferring data to a pen-drive

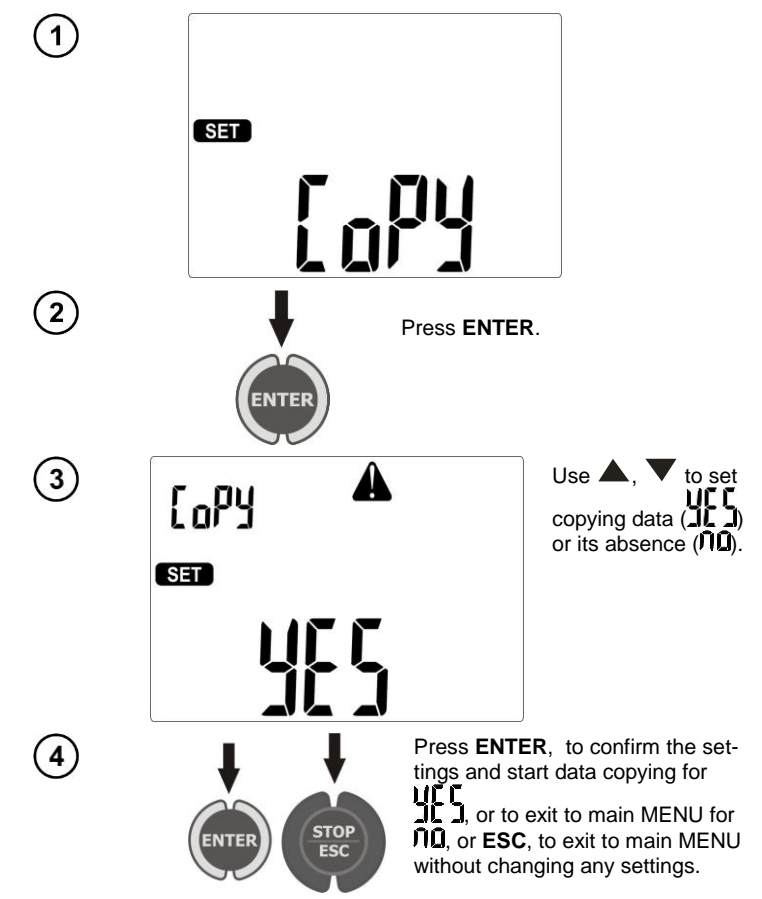

## Notes:

- Pen-drive must have FAT32 file system.

- Pen-drive must be plugged into the left USB socket of "Host" type.

- The content of memory is transferred to the pen-drive as a file in an independent format interpreted by "Sonel Reader" freeware and "Sonel PAT" commercial software.

# Additional information displayed by the meter

| ∞     | No communication or poor communication with the pen- |
|-------|------------------------------------------------------|
| ďI 5[ | drive.                                               |
| di SC | Pen-drive memory is full.                            |

#### 3.3.7 Setting nominal network voltage

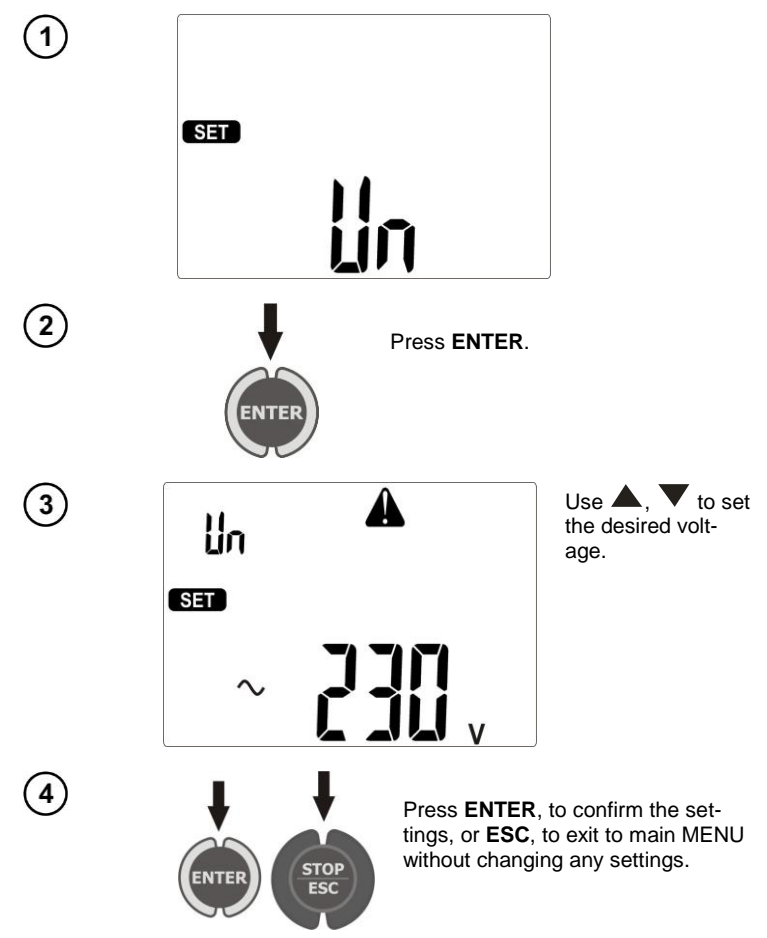

#### Notes:

- Nominal network voltage is used in IsuB function for calculating the leakage current, which is measured at a voltage of 40V and its value is rescaled to the nominal voltage.

3.3.8 Setting current values in the measurement of RPE on IEC lead test

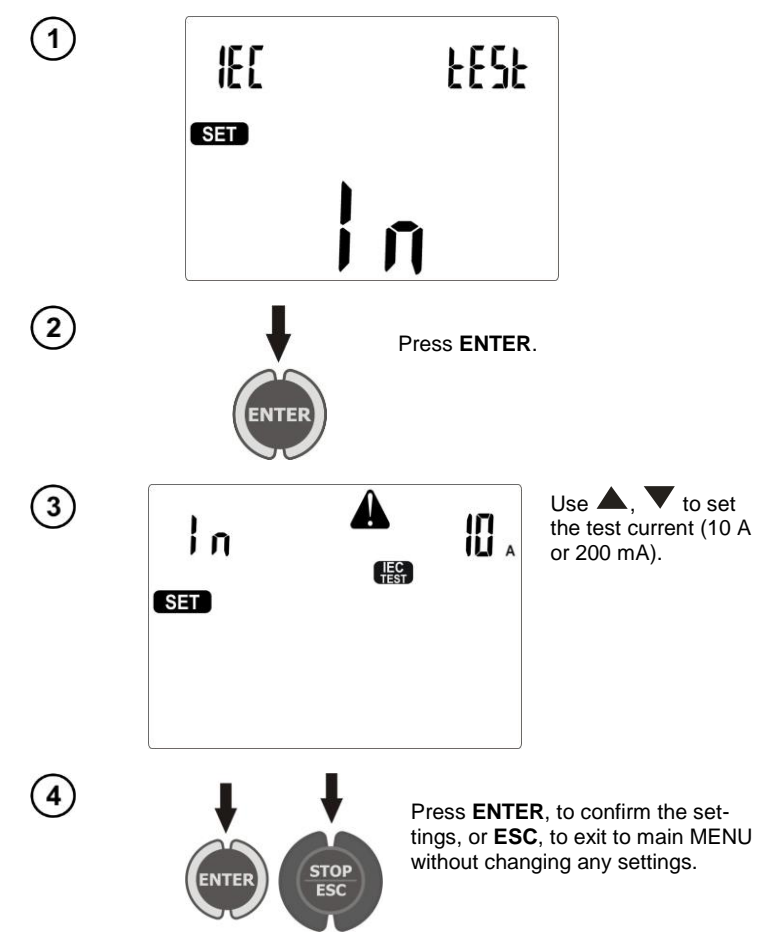

#### 3.3.9 Configuration of settings from PC

"Sonel PAT" software and "Sonel Reader" freeware delivered with the meter, enable user to configure meter settings, both in terms of general data and individual parameters of each measurement function.

When using "Sonel PAT" software - start to configure the settings by pressing **Settings** 1 button displayed in the main window (**Main functions** tab), then in "Software settings" window press **Meter settings** 2.

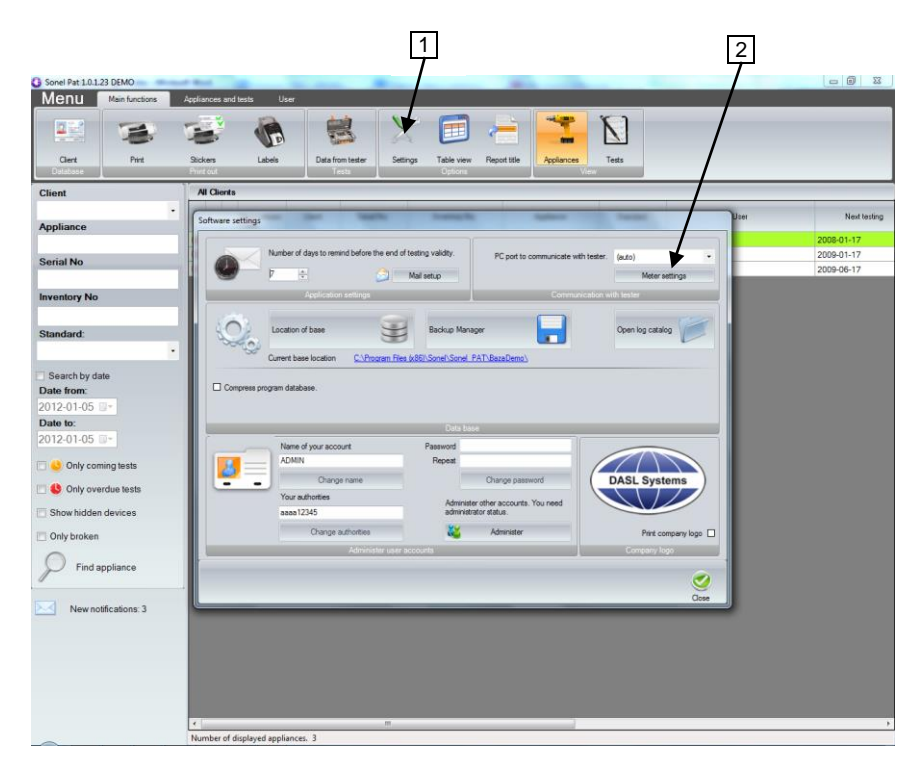

When using "Sonel Reader" press Meter configuration PAT80x 1 button:

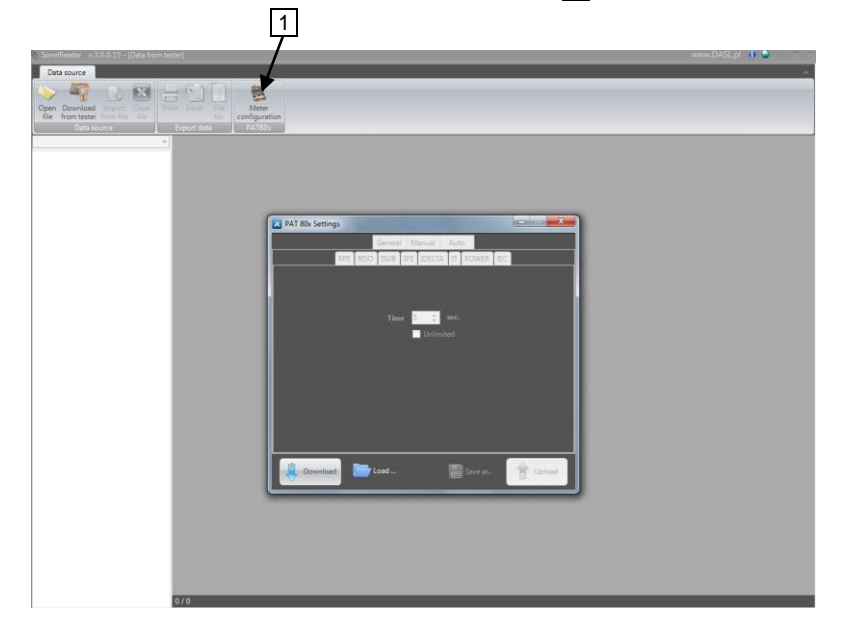

In both programs, window "PAT80x Settings" will be displayed:

| PAT 80x Settings                          | X      |
|-------------------------------------------|--------|
| General Manual Auto                       |        |
| Date and time                             |        |
|                                           |        |
| 5 styczeń 2012 - 09:07:38 + Auto          |        |
| Manual                                    |        |
|                                           |        |
| Barcode Scanner Label Printer             |        |
| C Enabled O Disabled C Enabled O Disabled |        |
| Voltage IEC Test Current                  |        |
| 220.0V • 0.2A                             | ·••    |
| Client                                    |        |
| Name P                                    | hone   |
|                                           |        |
|                                           |        |
| Download Download Save as                 | Upload |
|                                           |        |

Window for configuring general settings.

You can use this module to enter your contact details which will be visible on the reports printed directly from the meter (using an optional printer). Moreover, here you can set the date, time and language of reports printed by the meter.

In **Manual** and **Auto** tabs you can configure the parameters of all measurements performed both individually and included in auto-tests.

| PAT 80x Settings |         |            |          | X        |
|------------------|---------|------------|----------|----------|
|                  | General | Manual     | Auto     |          |
| RPE RISC         | ISUB I  | IPE IDELTA | IT POWER | IEC      |
|                  |         |            |          |          |
|                  | 1::4    | 10 *       | мо       |          |
|                  | LIMIT   | 14         | 10152    |          |
|                  | Time    | 14         | Sec.     |          |
|                  |         | 250V       | Iteo     |          |
|                  | Unom    | 2500       |          |          |
|                  |         |            |          |          |
|                  |         |            |          |          |
|                  |         |            |          |          |
|                  |         |            |          |          |
|                  |         |            |          |          |
|                  |         |            |          |          |
| 🕴 Download 📄     | Load    |            | Save as  | 😭 Upload |
|                  |         |            |          |          |

Window for configuring manual measurements.

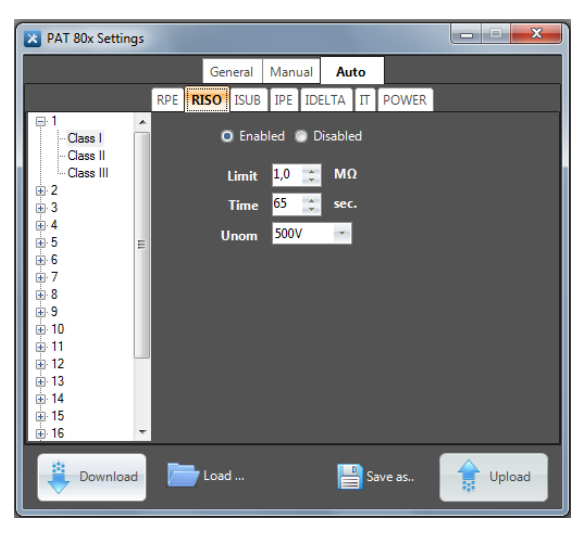

Window for configuring Auto-measurements.

The software enables user to read the current configuration of the meter, save the meter settings into a file, upload the configuration from a file, create files with different configurations, which is a simple way to prepare a number of configurations for various requirements, e.g. for different customers and quickly reset the meter according to current needs.

#### 4 Measurements

#### Notes:

For the convenience of measurements on devices of Class II the socket marked with  $\xrightarrow{1}$  symbol is connected with PE pin of the test socket. Do not connect dangerous voltage to this socket.

Δ

"I2" banana socket is permanently connected to PE of IEC socket. Do not connect dangerous voltage to this socket.

- Tested device must be turned on.

- Measurement activated with defined duration time = LONL - continuous measurement – lasts as long as **START** button is pressed. Maintaining the measurement is possible by pressing **ENTER** with **START** button kept pressed.

- Each measurement with duration = Lonc - continuous measurement – maintaining the measurement by pressing **ENTER** may be stopped by pressing **STOP/ESC**.

- After completing each measurement use  $\blacktriangleleft$ ,  $\blacktriangleright$  to see parameters (limits) including the date and time of measurement.

- All data can be entered using the program on your PC.

## 4.1 Preliminary test

1

Connect the mains plug of the tested device into the test socket of the meter.

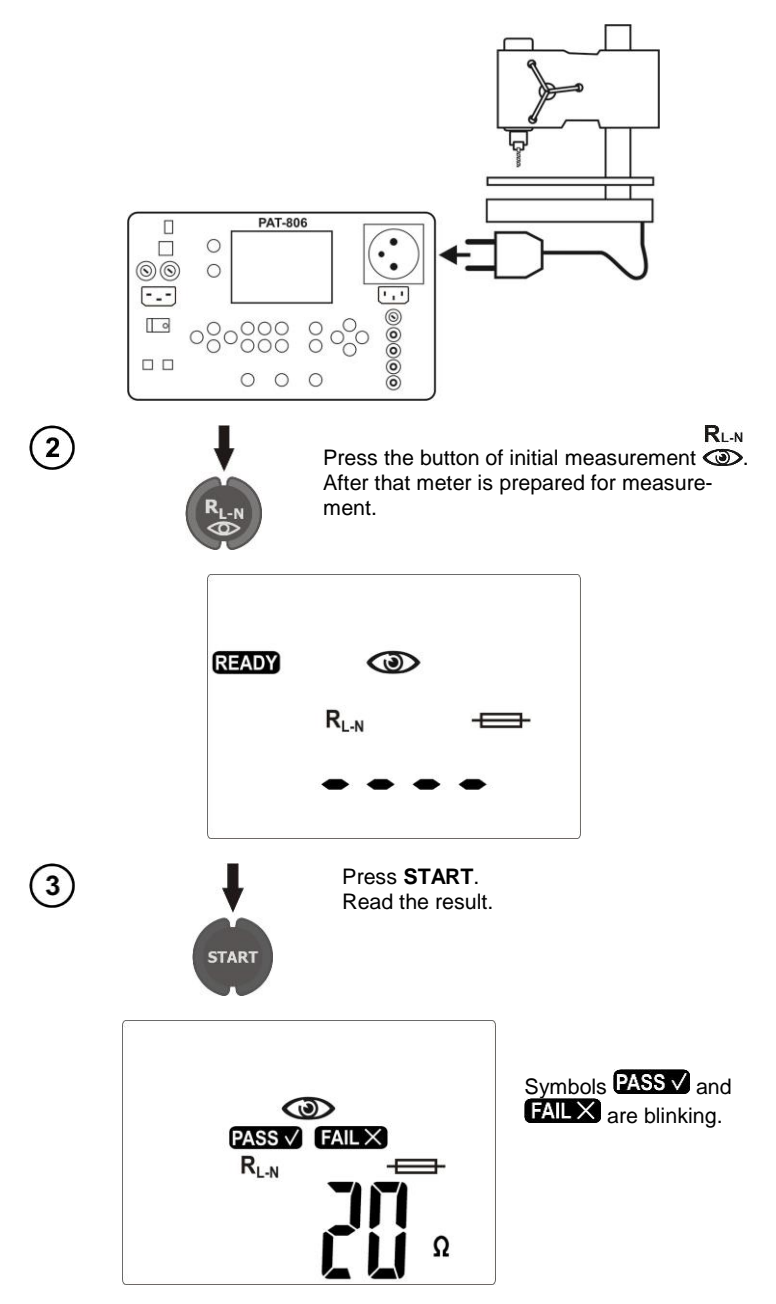

Symbol () indicates the need for visual inspection on the tested device. Please check the power cord insulation, quality of housing and mains plug (for cracks or damages) etc.

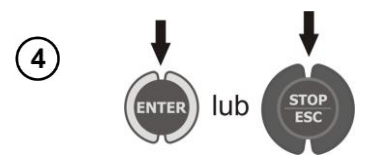

Press ENTER, if this test is successful (PASS is displayed) or STOP/ESC, when the test result is negative (FAIL is displayed).

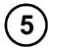

Contact the fuse with the test points. The efficiency of the fuse is indicated by displaying **OK** and an acoustic signal.

# Notes:

- Tested device must be turned on.

-  $R_{L\text{-}N}$  measurement is intended for resistance objects, in case of inductive objects, the result may be burdened with an additional errors.

- Fuse test is possible when **READY** message is displayed.

- Do not touch the two metal ends of the fuse with your fingers during the test, because a blown fuse may be diagnosed as good.

## 4.2 Measurement of protective lead resistance using 200 mA current

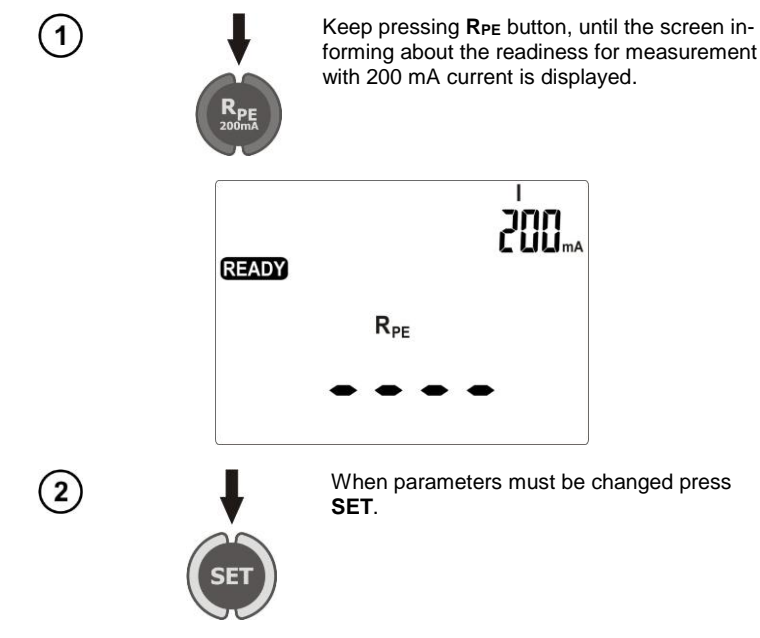

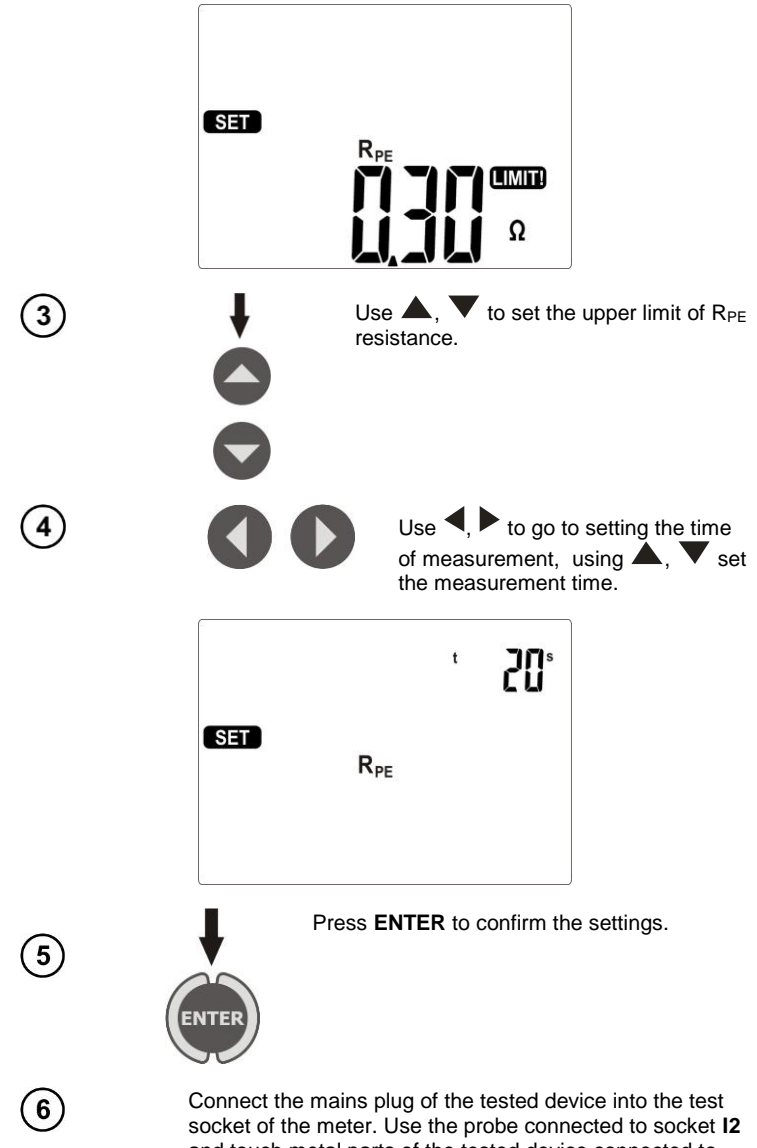

and touch metal parts of the tested device connected to PE.

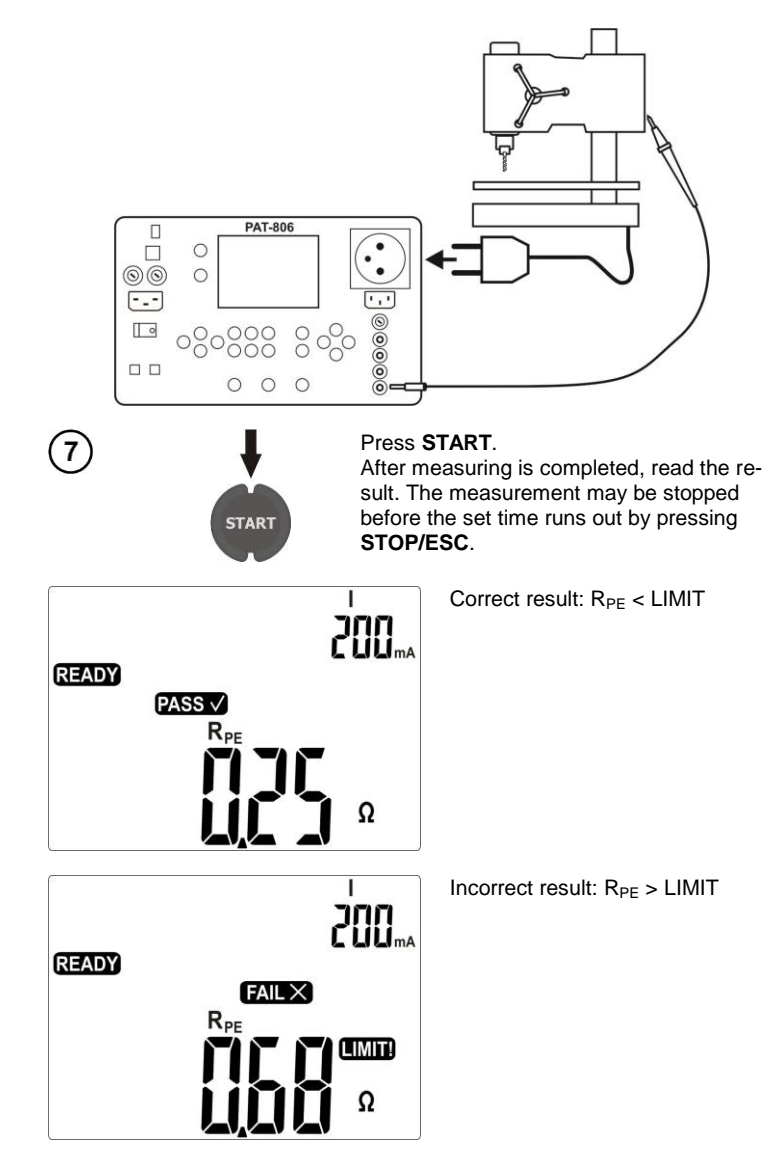

## Notes:

- Tested device must be turned on.

- Test circuit is electrically isolated from the mains and from PE mains lead.

Compensation of the test lead resistance during the measure-4.3 ment of the protective lead resistance using 200 mA current (auto-zero)

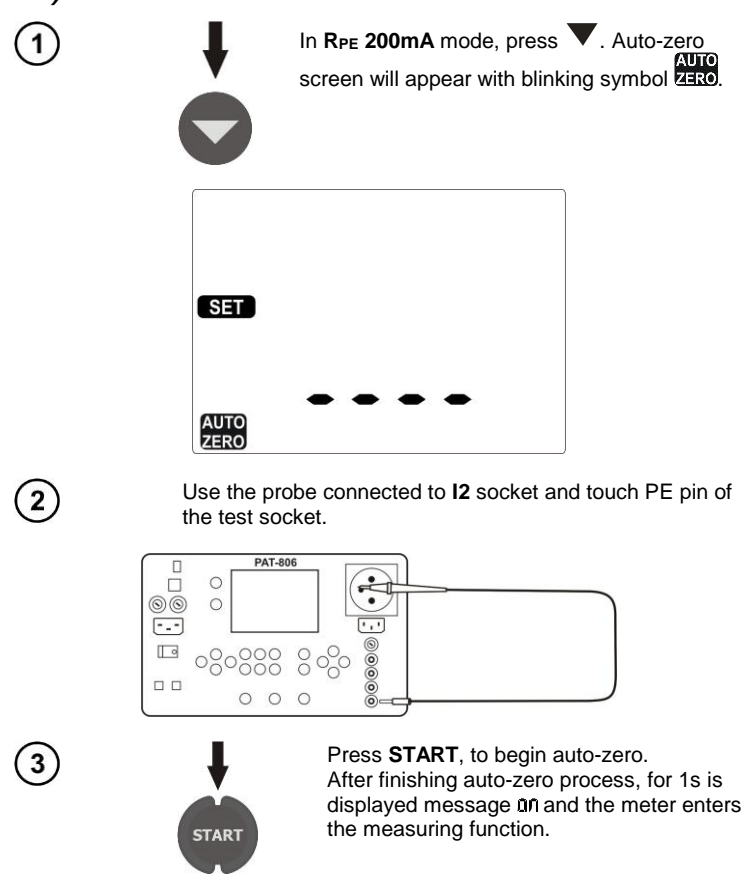

Completed auto -zero process is signalled during the measurement by displaying ZERO. In order to remove auto-zero proceed in the same manner, but disconnect the test lead from PE. After finishing, for 1s is displayed message UFF.

#### 4.4 Measurement of protective lead resistance using 10/25 A current

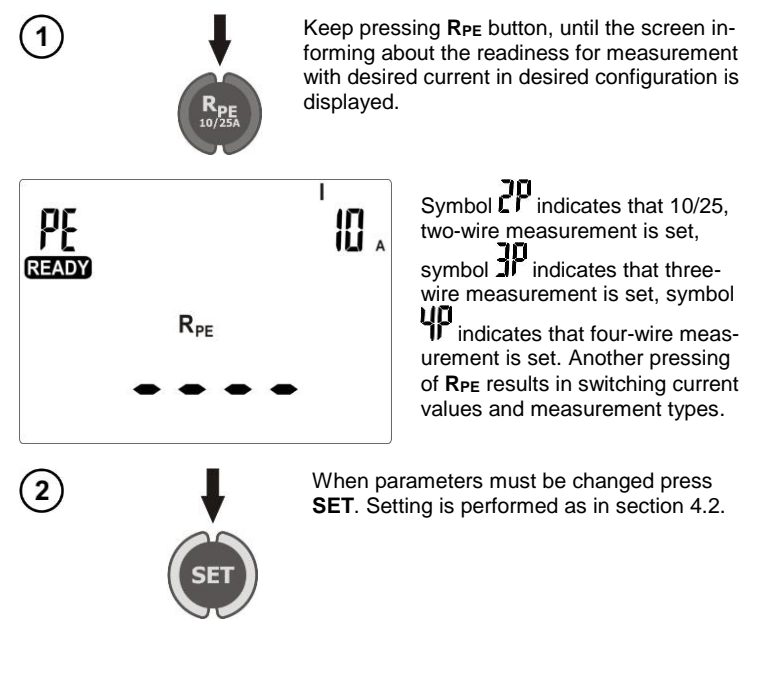

Note that any kind of adapter add extra resistance and thus the measurement result will be overestimated.

- For 10 A and 25 A current, there is no possibility of continuous measurement settings (Cont.) If such setting was set for the 200 mA current, then switching the meter to measure with 10/25 A current causes that a default value of 5 s. is set as measuring time.

- To avoid excessive heating of the measuring pin in PE socket, do not trigger the measurement with 25 A current at short intervals.

- The method of measurement and other observations are the same as for the measurement of 200 mA.

## Additional information displayed by the meter

Notes:

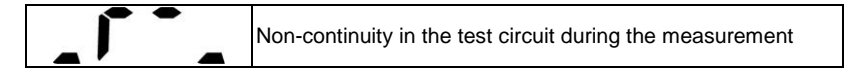

# 4.4.1 Two-wire measurement of protective lead resistance using 10/25 A current

Connect the mains plug of the tested device into the test socket of the meter. Use the probe connected to socket **I2** and touch metal parts of the tested device connected to PE.

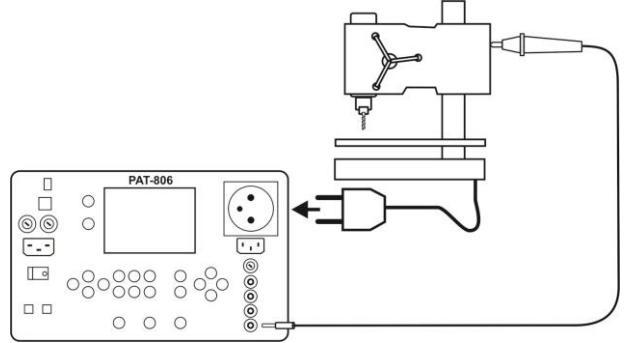

The method of measurement and observations are the same as for the measurement of 200mA.

4.4.2 Compensation of the test lead resistance during the measurement of the protective lead resistance using 10 A or 25 A current (auto-zero)

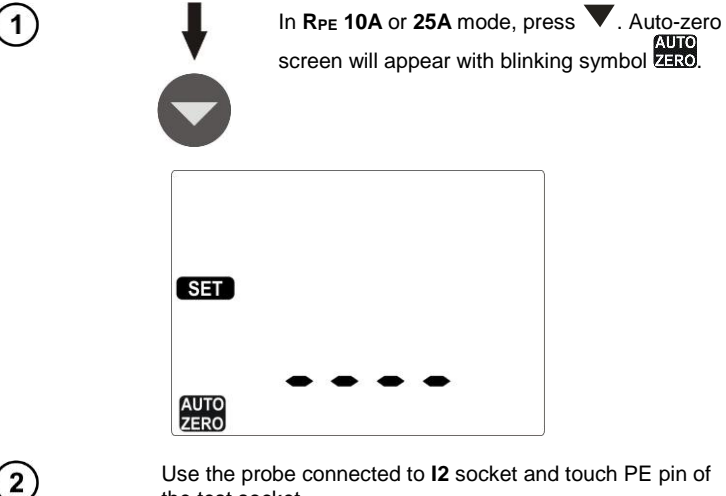

the test socket.

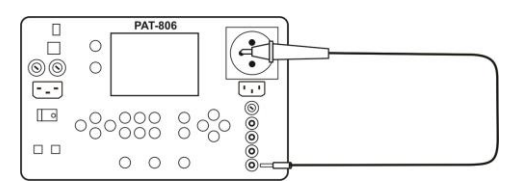

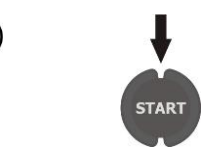

Press **START**, to begin auto-zero. After finishing auto-zero process, for 1s the an message is displayed and the meter enters the measuring function.

Completed auto -zero process during the measurement is signalled by displaying ZERO. In order to remove auto-zero proceed in the same manner, but disconnect the test lead from PE. After finishing for 1s the LF message is displayed.

# 4.4.3 Three-wire measurement of protective lead resistance using 10/25 A current

Connect the mains plug of the tested device into the test socket of the meter. Use the power probe (or Kelvin crocodile clip) connected to **U2** and **I2** sockets and touch metal parts of the tested device connected to PE.

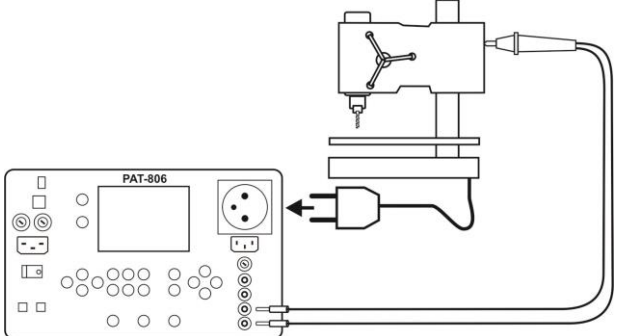

The method of measurement and observations are the same as for the measurement of 200 mA.

# 4.4.4 Four-wire measurement of protective lead resistance using 10/25 A current

Connect one probe (or crocodile clip) connected to **I1**, **U1** sockets, to PE of power cable of the tested device. Use the power probe (or Kelvin crocodile clip) connected to **U2** and **I2** sockets and touch metal parts of the tested device connected to PE.

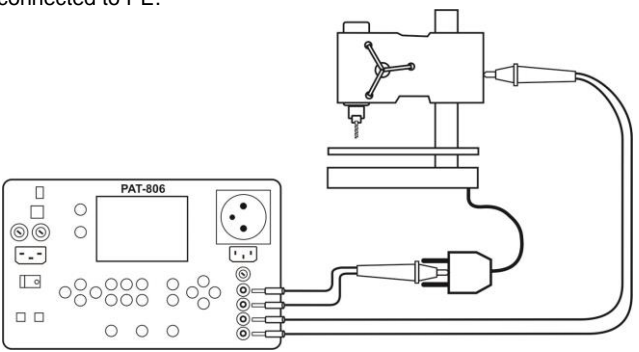

The method of measurement and observations are the same as for the measurement of 200 mA.

#### 4.5 Measurement of insulation resistance

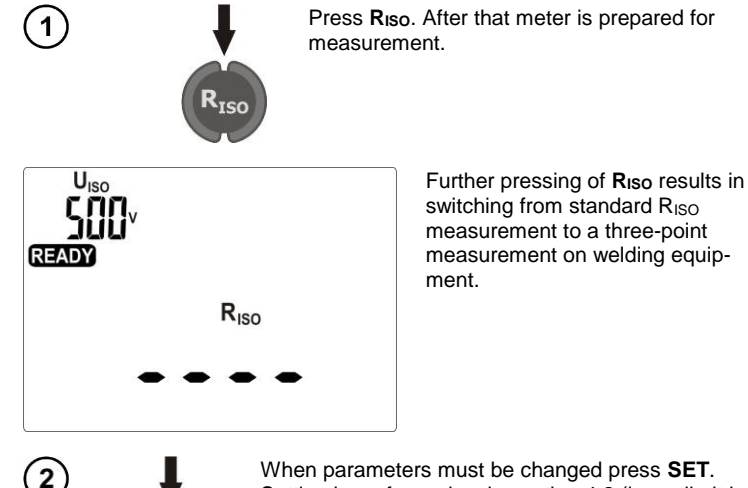

When parameters must be changed press **SET**. Setting is performed as in section 4.2 (lower limit is set). For the standard measurement the following parameters are set:  $U_{ISO}$  voltage, the lower limit value and measurement time. For the triple measurement  $U_{ISO}$  voltage is set for all three measurements as well as limits and measurement times for each measurement.

#### Notes:

- Tested device must be turned on.
- Test circuit is electrically isolated from the mains and from PE mains lead.
- The measurement result should be read after displayed values are stabilized.
- After the measurement the tested object is automatically discharged.

#### 4.5.1 R<sub>ISO</sub> measurement on devices of Class I

Connect the mains plug of the tested device into the test socket of the meter. The measurement is made between shorted L, N and PE. In addition, it is possible to carry out the measurement with the probe connected to  $R_{\text{Iso-}}$  socket.

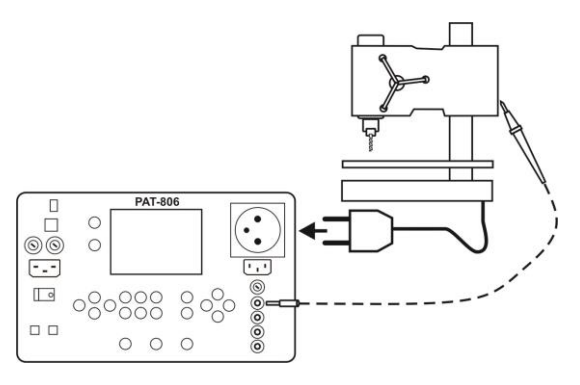

PAT-806 - USER MANUAL

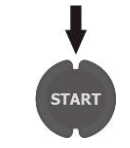

2

3

With continuous measurement set (time = LONE) press and hold START. To block the measurement press ENTER. At the time with pre-set value it is not nec-

Signalling the presence of high-voltage

View of the screen during measurement.

Time remaining to the end of the measurement

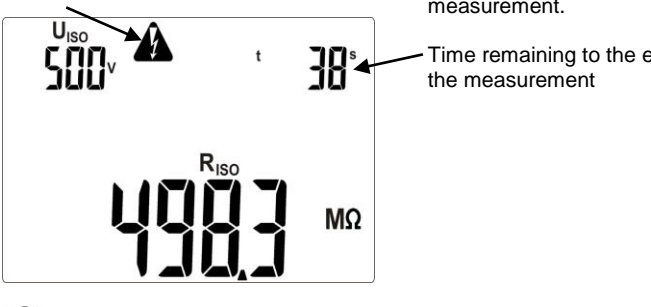

essary.

The measurement ends after a preset time runs out or after pressing STOP/ESC.

After measuring is completed, read the result.

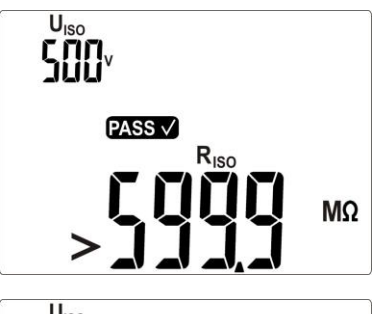

UISO FAILX RISC LIMIT! Correct result: R<sub>ISO</sub> > LIMIT

Incorrect result: RISO < LIMIT

# Notes:

- Before the measurement (also in AUTO test) check the resistance of the protective conductor RPE, which should be correct.

#### 4.5.2 RISO measurement on devices of Class II (III)

Connect the mains plug of the tested device into the test socket of the meter. L and N are shorted. Use the probe connected to socket  $R_{iso}$ - and touch the conductive accessible parts of the tested device.

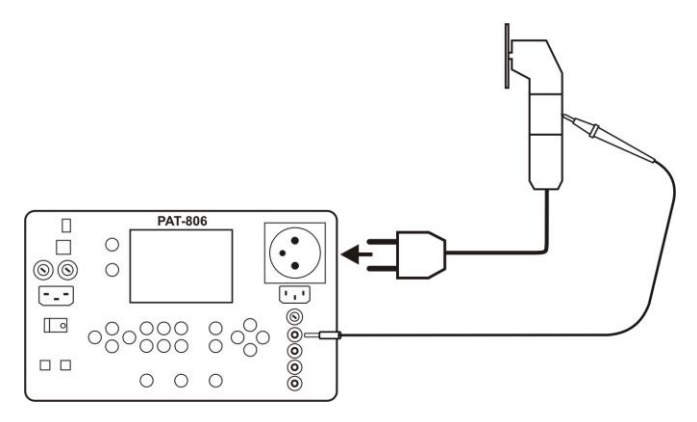

It is also possible to perform measurement without the test socket - by using the following sockets: **Riso-** and **Riso+**.

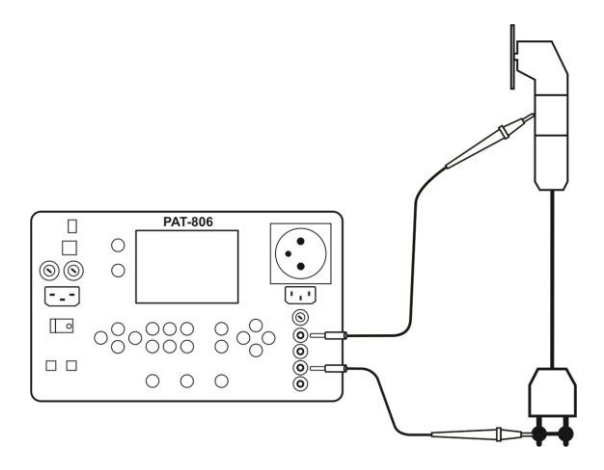

The measurement is performed similarly as in 4.5.1.

#### 4.5.3 Three-point R<sub>ISO</sub> measurement on welding equipment

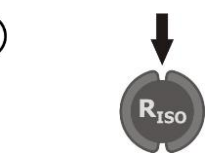

Keep pressing **R**<sub>iso</sub> button, until the screen informing about the readiness for measurement is displayed.

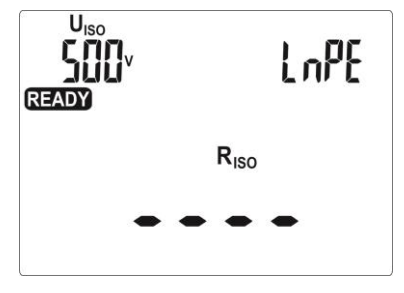

2

3

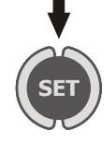

When parameters must be changed press **SET**. Setting is performed as in section 4.2. Measurement parameters are set in the following order: U<sub>ISO</sub> a limit value for LN-PE measurement LN-PE measurement a limit value for LN-S measurement a limit value for LN-S measurement time a limit value for PE-S measurement PE-S measurement time, where S means shorted outputs of the welding machine.

Connect the socket plug of the tested device into the test socket of the meter, whereas the outputs to  $U_1$  and  $U_2$  sockets of the meter.

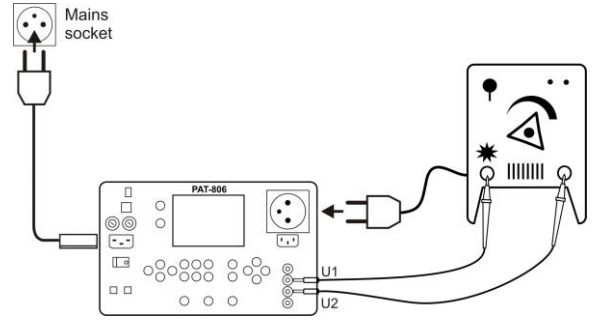

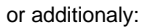

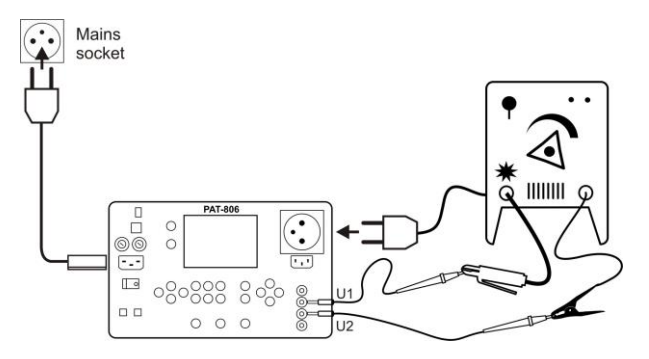

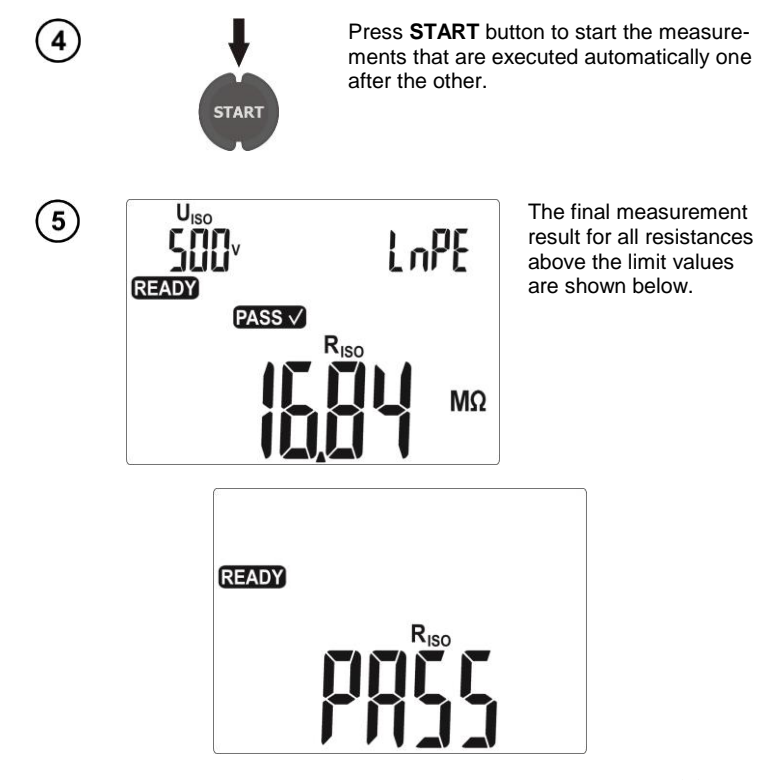

Individual results and measurement parameters may be browsed with buttons  $\blacktriangleleft$ ,  $\blacktriangleright$ .

## Notes:

- Pressing **STOP/ESC** button, when the result is displayed, stops the measurement with the current result and puts the meter into the readiness mode - the next measurement may be started by pressing **START** button.

Pressing **STOP/ESC** button, when horizontal lines are displayed, results in stopping the measurement. Press **START** button to re-start the measurement.

- In order to avoid the consequences of accidental connecting the welding machine plug into a power socket, the outputs of the welding machine are shorted by 10 k $\Omega$  resistance and this value is negligible when compared to the typical values of insulation resistance.

#### 4.6 Measurement of substitute leakage current

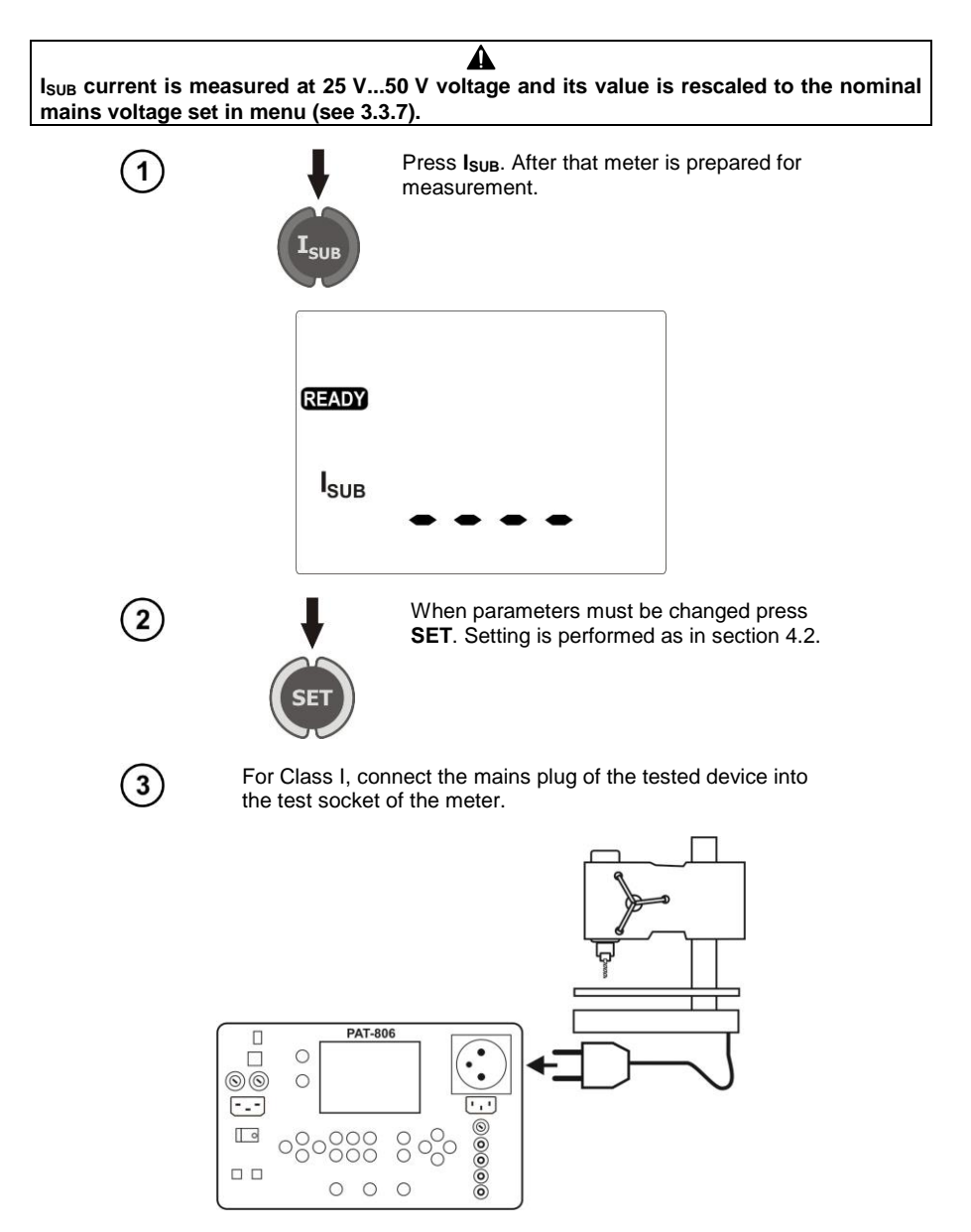

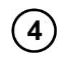

For Class II and for accessible parts not connected to PE in Class I, additionally connect **I2** socket to the probe which will be used for touching accessible parts of the tested device.

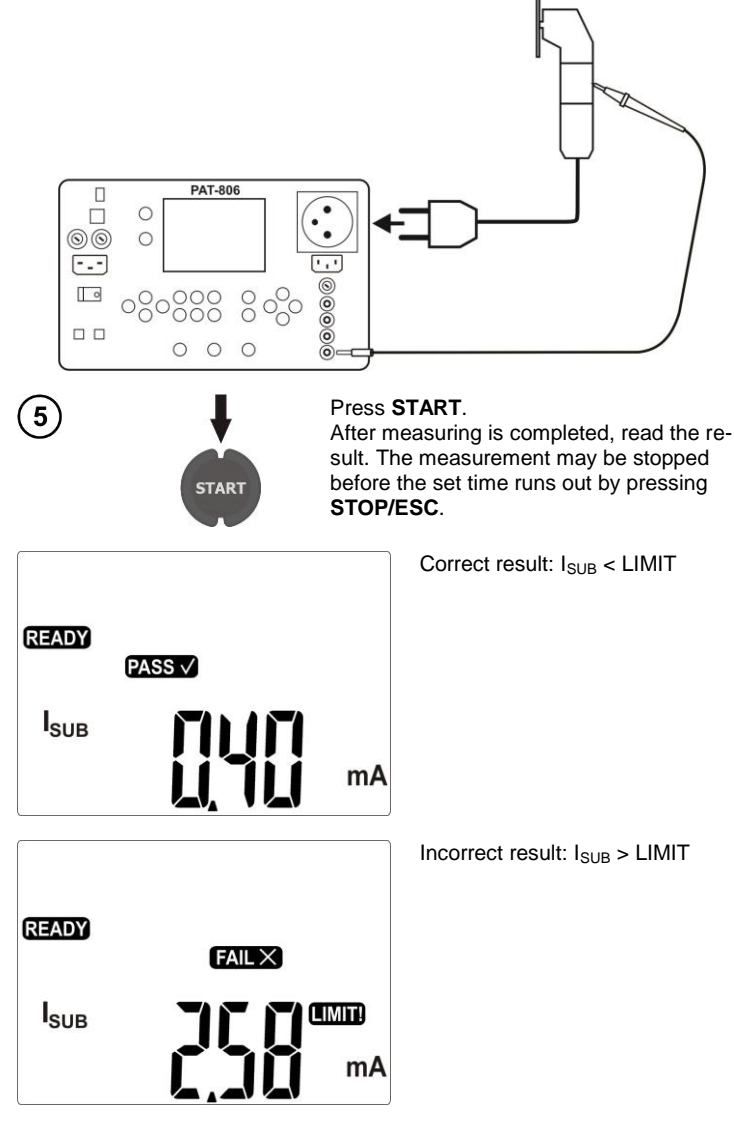

#### Notes:

- Tested device must be turned on.
- Test circuit is electrically isolated from the mains and from PE mains lead.
- Test voltage is 25 V ... 50 V rms
It is recommended for checking the welding equipment to use the measurements: the leakage current of the primary circuit and leakage current welding circuit.

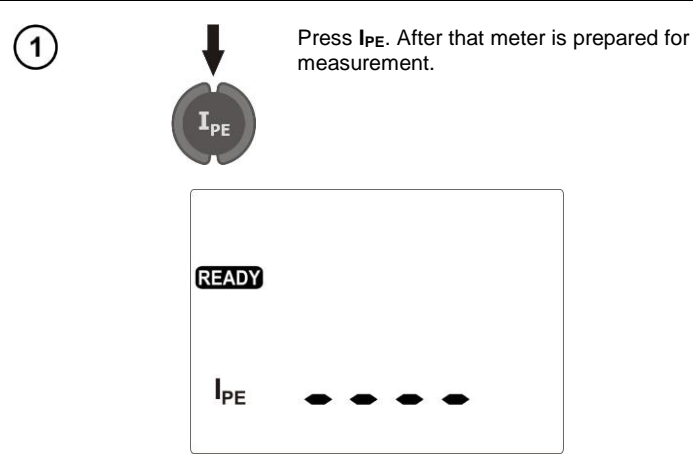

Connect the mains plug of the tested device into the test socket of the meter. The measurement is made between shorted L, N and PE. In addition, it is possible to carry out the measurement with the probe connected to  $R_{1so}$ - socket.

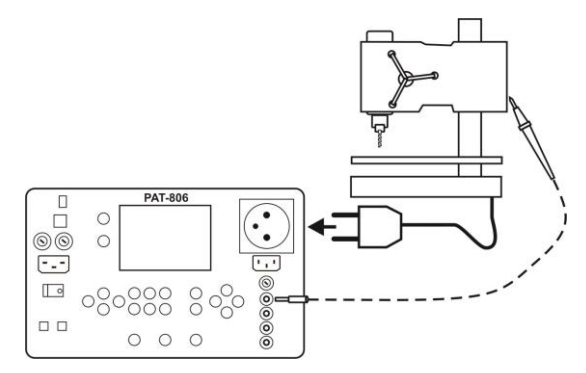

Settings and the measurement are as in 4.5.1.

2

## Notes:

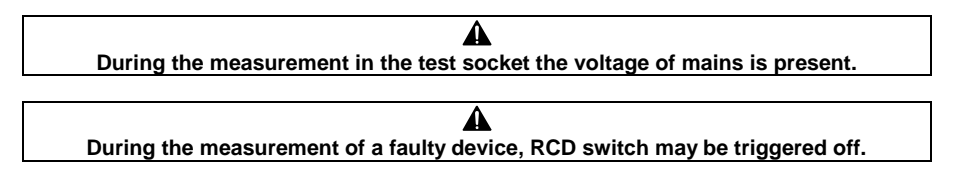

- PE leakage current is measured directly on this line enabling the user to get precise measurement results even when the device consumes 10 A or 16 A current. Note that if the current leakage is not caused by PE line but by other earthed elements (e.g. water pipe) - it cannot be measured in this measurement function. Then, it is recommended to perform a differential measurement of leakage current.

- Ensure that the location of the tested device is isolated.

- Tested device must be turned on.

- In the half-time of the measurement, the meter automatically changes the polarity of the test socket and as a result it displays the value of higher leakage current.

#### Measurement of differential leakage current 4.8

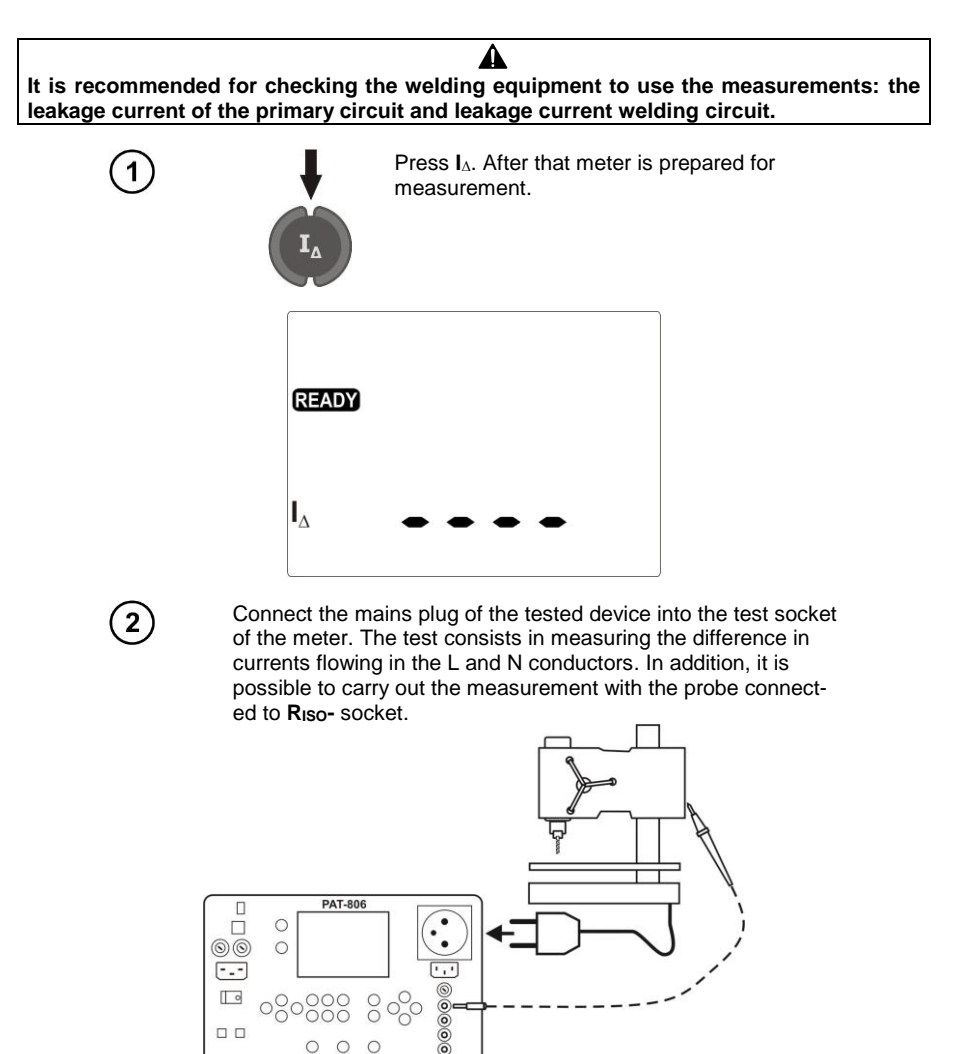

Settings and the measurement are as in 4.5.1.

0

## ▲

#### During the measurement in the test socket the voltage of mains is present.

#### ♠

#### During the measurement of a faulty device, RCD switch may be triggered off.

- Differential leakage current is measured as a difference between L current and N current. This measurement takes into account not only PE leakage current, but also leakage currents caused by other earthed elements - e.g. water pipe. The disadvantage of this measurement is the influence of the common current value (flowing to the tested device through line L and returning through line N) on the accuracy of the measurement. If this current is high, the measurement will be less accurate (as described in the technical data) than the measurement of PE leakage current.

- Tested device must be turned on.

- In the half-time of the measurement, the meter automatically changes the polarity of the test socket and as a result it displays the value of higher leakage current.

- The result of measurement may be affected by the presence of external fields and by the current used by the device.

Note: The differential method of leakage current measurement is permitted by EN 60974-4 standard as an alternative for measuring the primary leakage current performed during periodic tests of welding equipment.

## 4.9 Measurement of touch leakage current

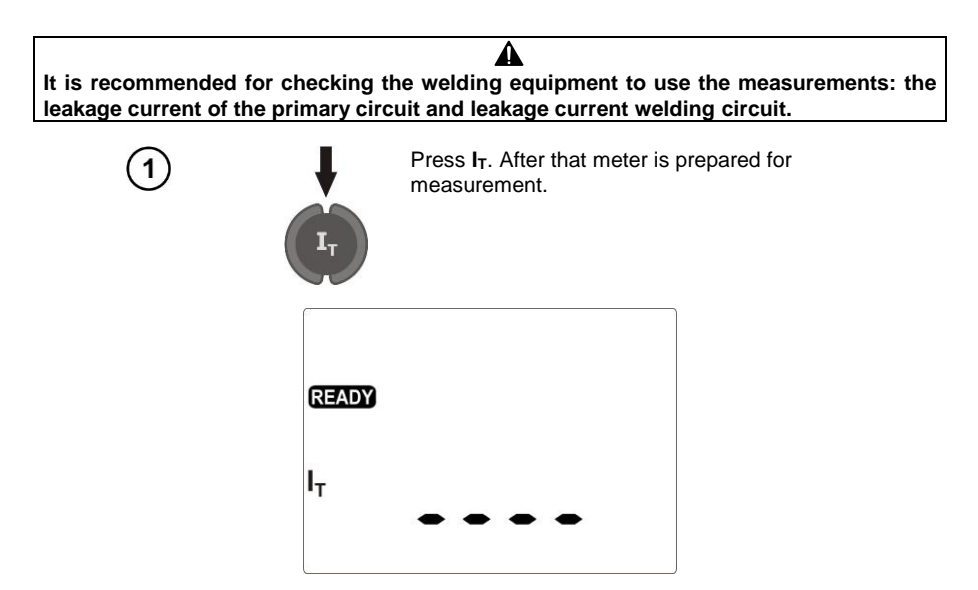

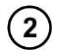

Supply the tested device from mains socket other than PAT (for Class I the socket must have PE). Additionally connect the probe which will be used for touching accessible parts of the tested device (for parts of Class I accessible and not connected to PE).

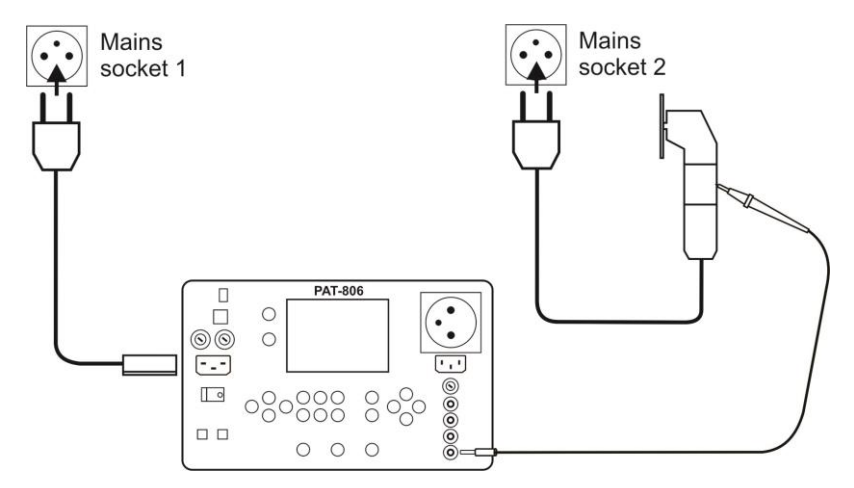

Settings and measurements as in section 4.5.

## Notes:

- The measurement should be performed at both positions of the mains plug of the tested device and as the result the higher current value should be accepted.

- The bandwidth of test current results from the measuring system with adjusted touch current which simulates human perception and reaction, in accordance with EN 60990: 2002.

## 4.10 Measurement of leakage current in the primary circuit of the welding machine using PAT IPE adapter

Before performing the measurement, read the manual provided with PAT IPE adapter.

Following measurement method is recommended to check the welding machines (in accordance with PE-EN 60974-4 standard).

# The adapter may be used only with PAT-806 device to measure the leakage current in the welding machine primary circuit. Any application that differs from those specified in the present manual may result in danger to the user. Do not use the adapter as an extension cord. Do not use the adapter for power measurements.

During the measurements performed on the welding circuit of the welding machine, the high-voltage contactless module used for igniting /arc sustaining (ionizer, HF), if present, should be disconnected or switched off.

Δ

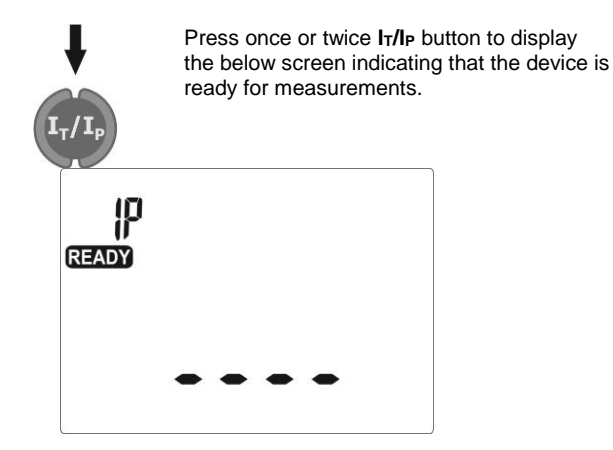

2

Depending on the type of power supply provided to the welding machine - apply one of the following diagrams. Unused leads must be plugged into appropriate sockets. Connect the banana socket of the adapter to **12** socket of PAT-806.

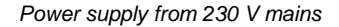

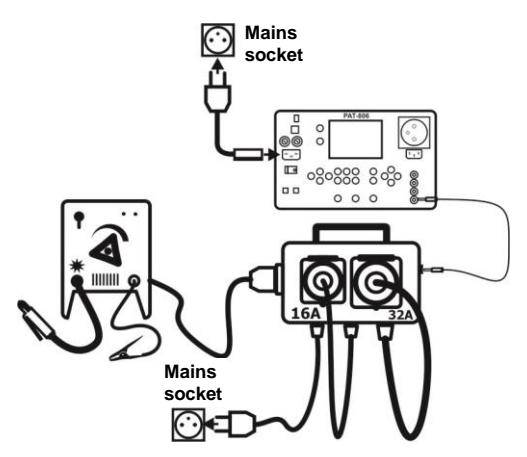

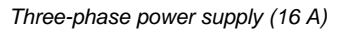

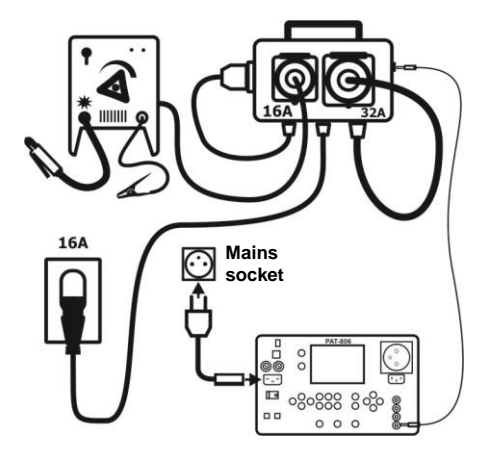

Three-phase power supply (32 A)

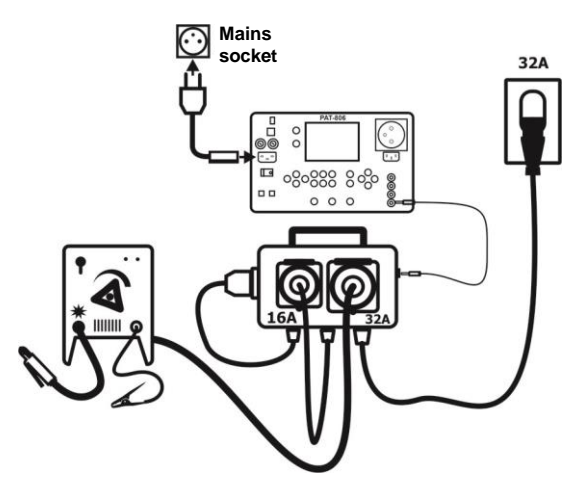

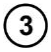

The measurement ends after the preset time runs out or after pressing **STOP/ESC**.

After the measurement is completed, read the result.

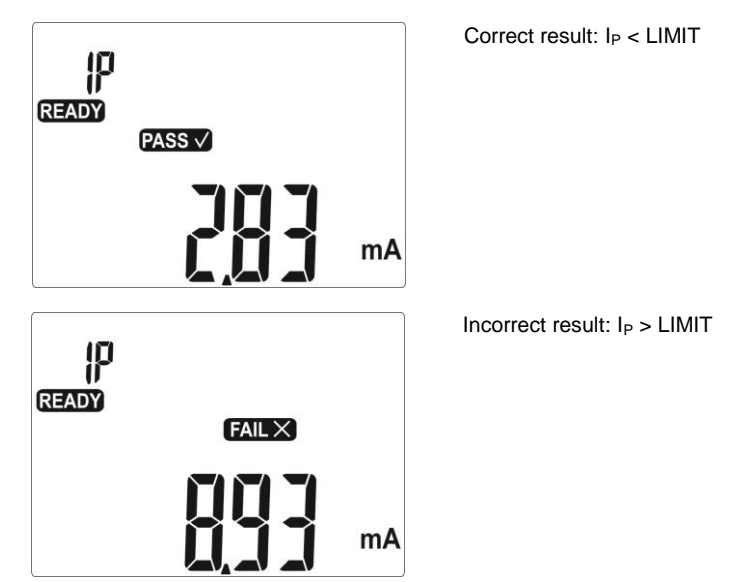

Settings and measurements as in section 4.5.1.

1

## 4.11 Rated voltage measurement on welding equipment without load

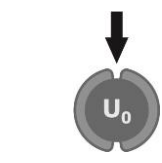

Press **U**<sub>0</sub> button once or twice depending on chosen voltage measurement: r.m.s. Ur voltage or UP peak voltage. The screen informing about the readiness for measurement will be displayed with symbol **U** or **U**.

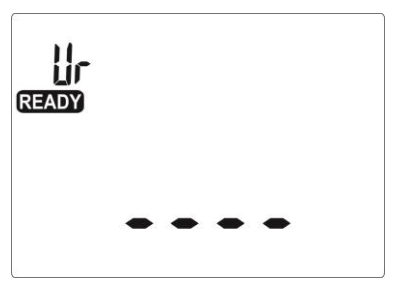

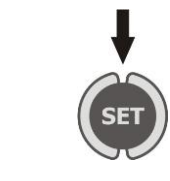

2

3

When the limit value must be changed press **SET**.

Connect the power plug of the tested welding machine to the mains socket, other than PAT. Connect the outputs of the welding machine to **U1** and **U2** sockets of the meter.

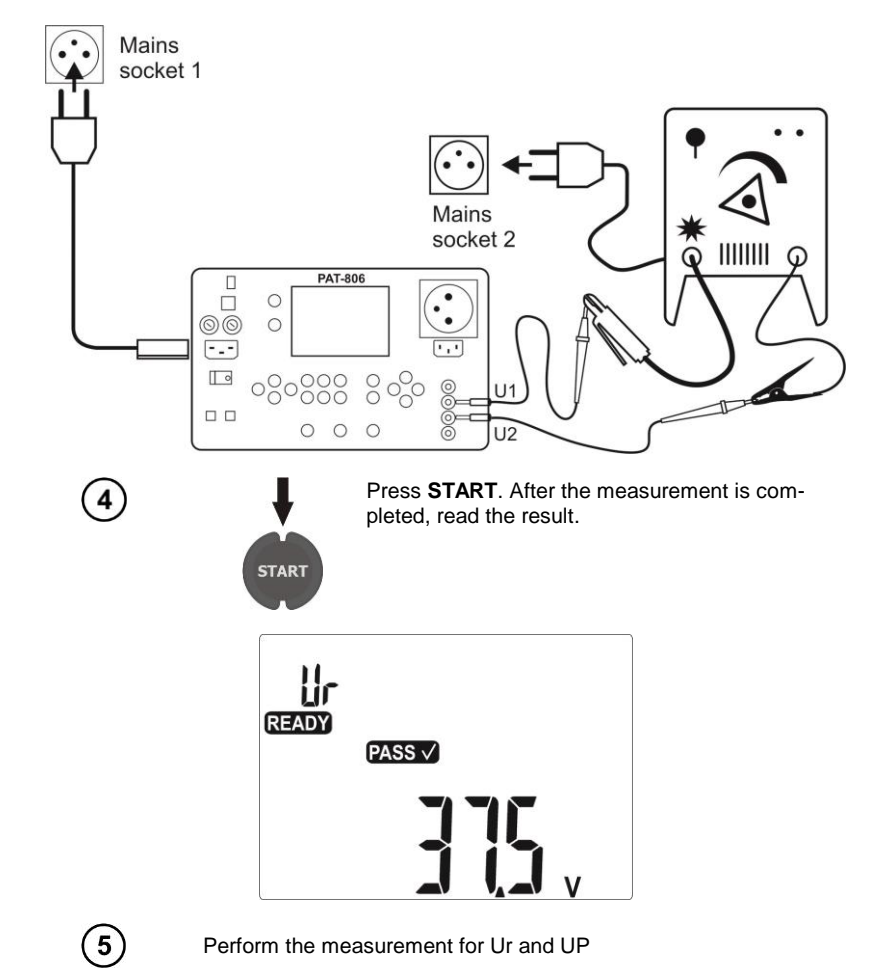

## Notes:

- During the measurement of r.m.s. voltage, the tested welding machine is loaded with 5 k $\!\Omega$  resistance, as defined in EN 60974-4.

- During the measurement of peak voltage the tested welding machine is loaded with the resistance varying in the range of 200  $\Omega...5~k\Omega$ , as defined in EN 60974-4. Positive and negative peak values are measured and the highest measured value is displayed.

- Tested device must be turned on.

- The measuring time is not set.

### 4.12 Leakage current measurement on welding circuit IL

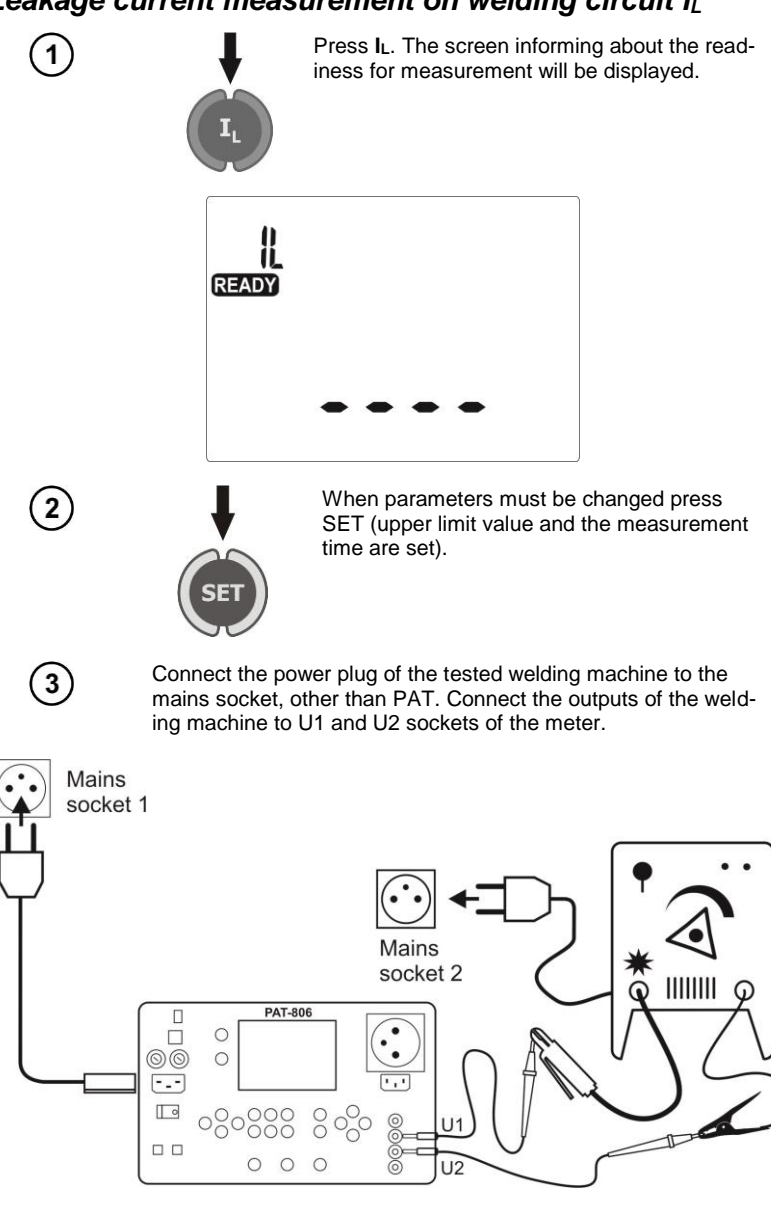

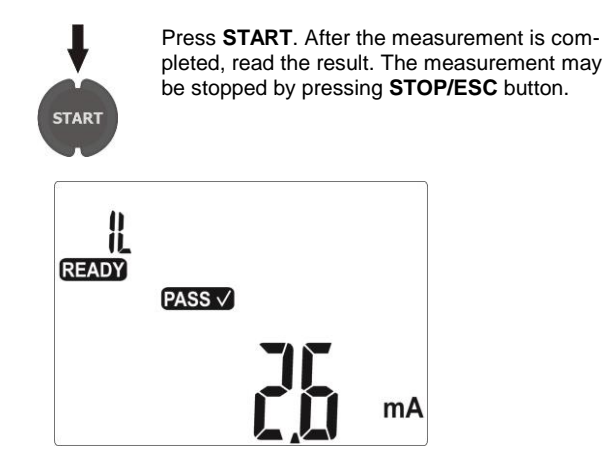

## Notes:

- The measurement is performed in two stages:  $I_L$  leakage current is measured successively for both welding machine outputs and the higher value is displayed.

- Tested device must be turned on.

- The measurement is in compliance with EN 60974-4.

## 4.13 Measurement of current, power consumption and voltage

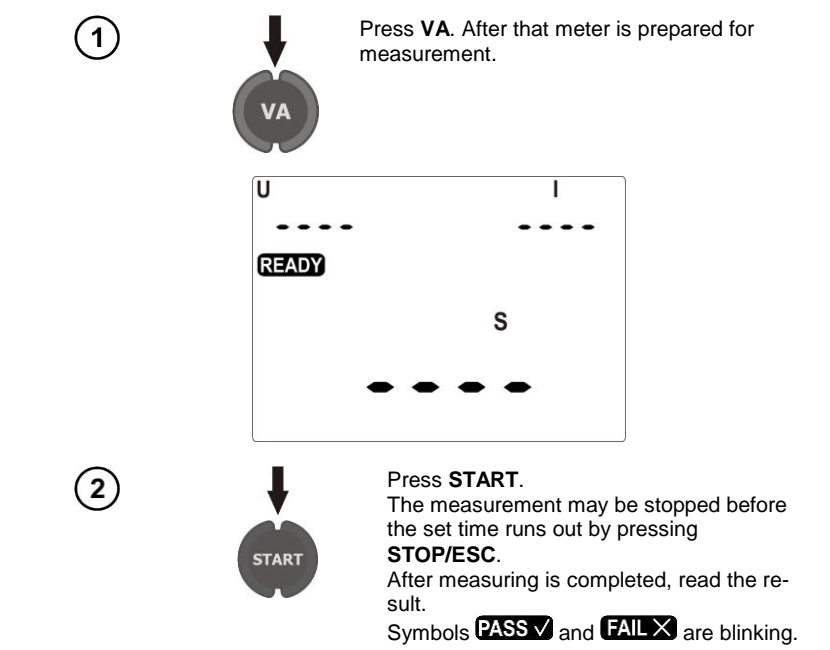

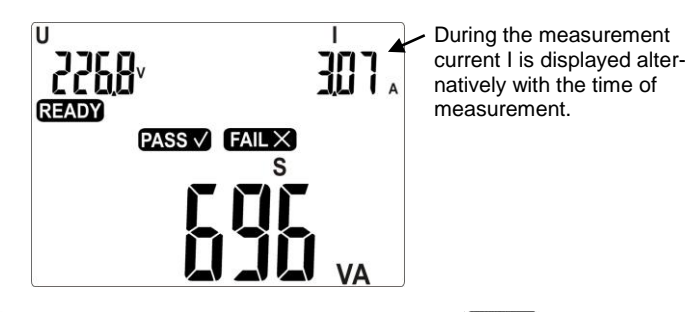

3

Press ENTER, if this test is successful (PASS V is displayed) or **STOP/ESC**, when the test result is negative (FAIL X is displayed).

## Notes:

During the measurement in the test socket the voltage of mains is present.

## 4.14 IEC lead test

1

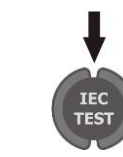

Keep pressing **AUTO/IEC** button, until the screen informing about the readiness for testing IEC conductor is displayed.

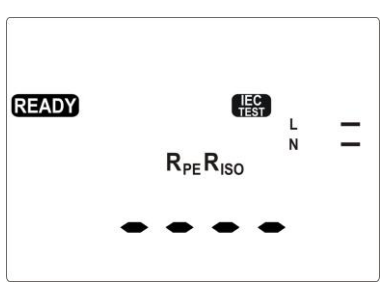

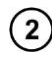

When parameters must be changed press **SET**. Setting is performed as in section 4.2. The following must be successively set: LIMIT for  $R_{PE}$ , measurement time  $R_{PE}$ , LIMIT for  $R_{ISO}$ , measurement time  $R_{ISO}$ .

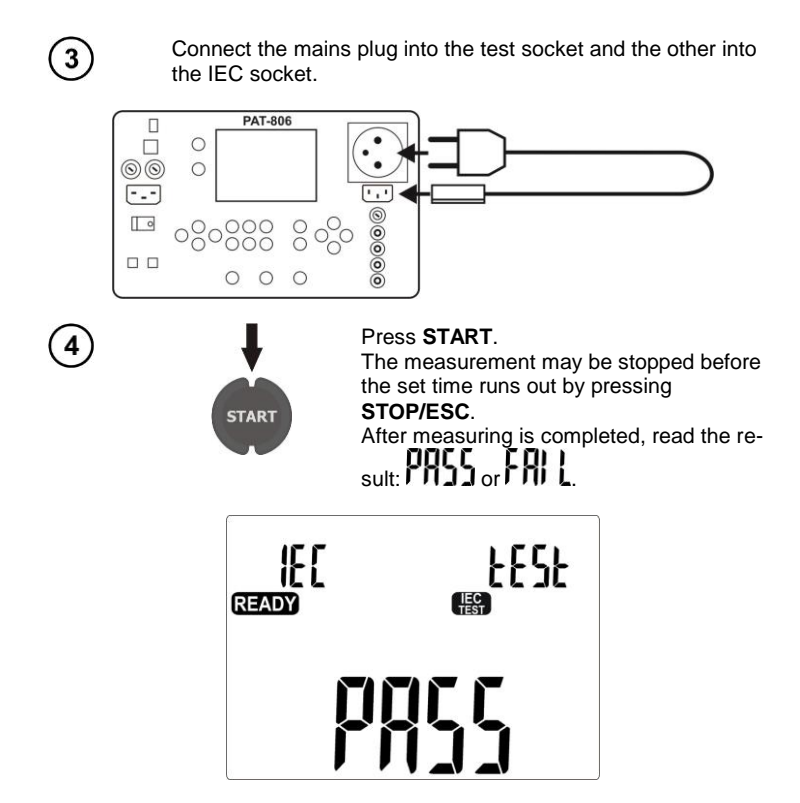

## Additional information displayed by the meter

|             | Lack of continuity in conductor L. |
|-------------|------------------------------------|
| N <b> ^</b> | Lack of continuity in conductor N. |
|             | L and N are shorted.               |
|             | L and N are replaced.              |

## 4.15 Automatic tests

1

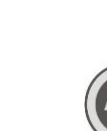

Keep pressing **AUTO/IEC**, until the screen with the test choice is displayed (1 ... 20), the number of test blinks.

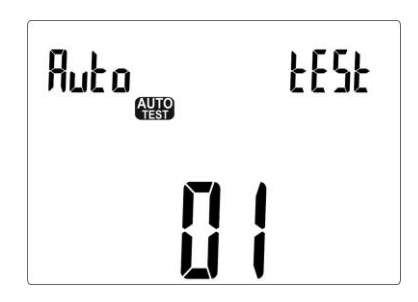

## Notes:

- Only numbers of programmed tests are displayed

- If no test is programmed, after pressing **AUTO** the meter immediately enters the set-up mode (**SET** is displayed).

- Programmed test is a test where at least for one class, one measurement is performed (set on

- Default programmed tests are: 1 ... 4 for all three classes.

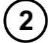

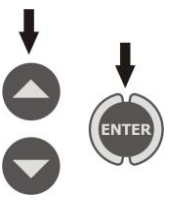

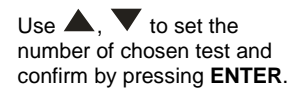

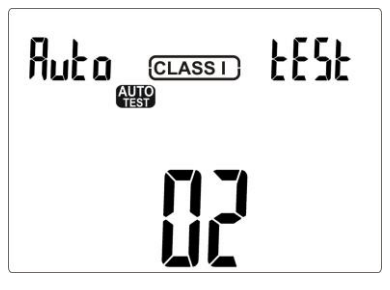

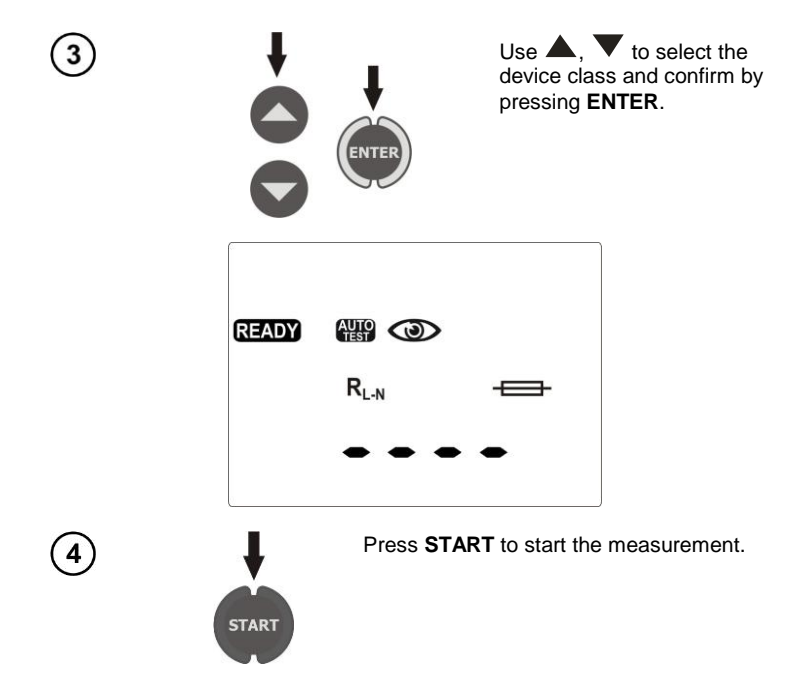

To program an inactive test or change the parameters, after entering the AUTO mode ...

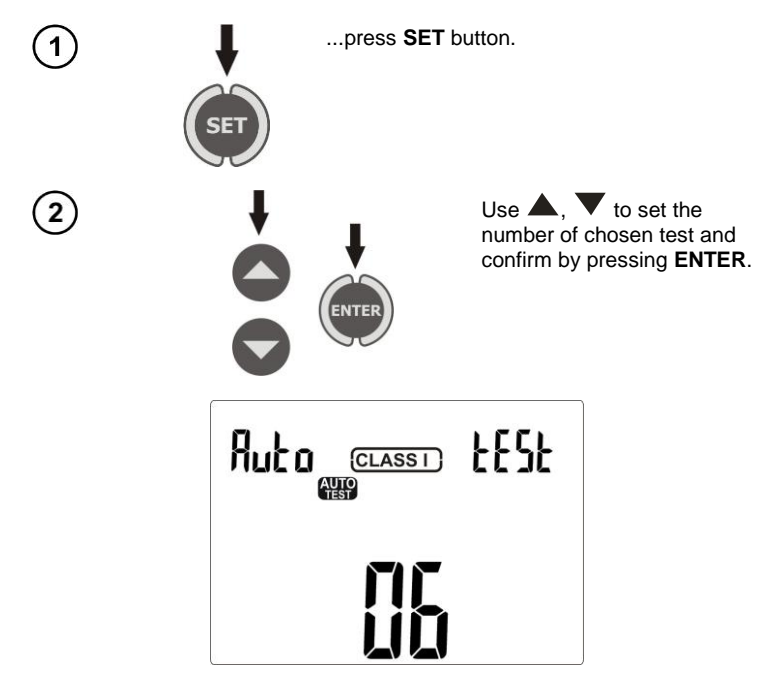

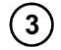

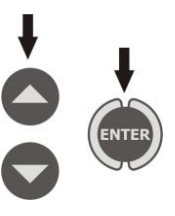

Use  $\blacktriangle$ ,  $\checkmark$  to select the device class and confirm by pressing **ENTER**.

Now you can choose performing of individual measurements for a given test and class.

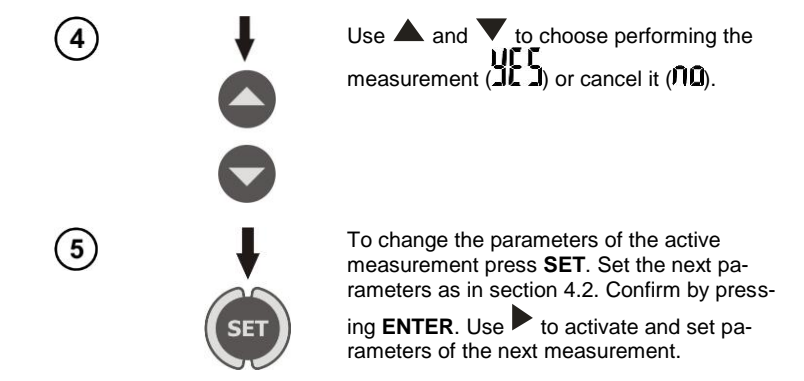

In this way, you may program the test by activating measurements in the following sequence: an initial measurement  $\rightarrow R_E \rightarrow R_{ISO}$  (1 - single, 3 - triple for welding machines)  $\rightarrow I_{SUB} \rightarrow I_{PE} \rightarrow I_{\Delta} \rightarrow I_T \rightarrow I_L$  (for welding machines)  $\rightarrow Ur$  (for welding machines)  $\rightarrow S$ .

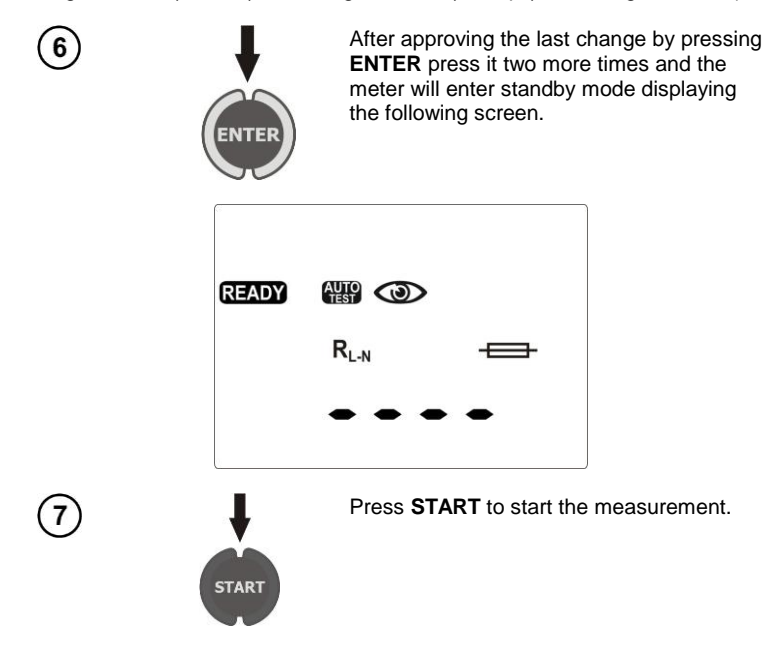

## Notes:

- Readiness for next measurement is obtained automatically, but the individual measurements should be initiated by pressing **START**, as in single measurements.

- The duration of the measurement may be reduced by pressing **STOP/ESC**. The result remains as at the time of stopping the measurement and the meter turns into standby mode until the next measurement. Double pressing of **STOP/ESC** interrupts the cycle of automatic measurement and all the previous results are lost.

- If the result of one of the tests is improper ( $\exists l$  l), you may record it (finish the autotest by pressing **ENTER** and consider the tested device as faulty) or press **START** to repeat this test (e.g. when improper result was caused by an error in connections).

- For  $R_{ISO}$  measurement, there are three options:  $\hat{\Pi}\hat{\mathbf{0}}$  - no  $R_{ISO}$  measurement,  $R_{ISO}$  1 -  $R_{ISO}$  standard measurement,  $R_{ISO}$  3 -  $R_{ISO}$  triple measurement - only for welding machines.

## 5 Memory of measurement result data

PAT-806 meter has memory divided into 10 banks of 99 cells. Each measurement result can be stored in a memory cell marked with a selected number and in a selected memory bank. Thanks to this, the user of the meter can, at his/her option, assign memory cell numbers to individual measurement points and the memory bank numbers to individual facilities. The user can also perform measurements in any sequence and repeat them without losing other data.

Memory of measurement result data **is not deleted** when the meter is switched off. Thanks to this, the data can be later read or sent to a computer. The number of a current memory cell or memory bank is not changed either.

## Notes:

- In a single cell you may store a set of results and other data (time, barcode, Pass/Fail, limit, etc) for AUTO and IEC test or the result of a single measurement (+ time, code, Pass / Fail).

- It is recommended to delete the memory after reading the data or before performing a new series of measurements that may be stored into the same memory cells as the previous ones.

## 5.1 Storing the measurement results in the memory

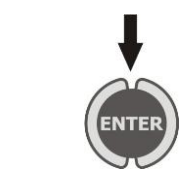

After completing measurement press **ENTER**.

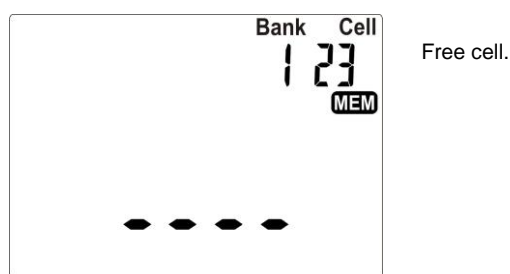

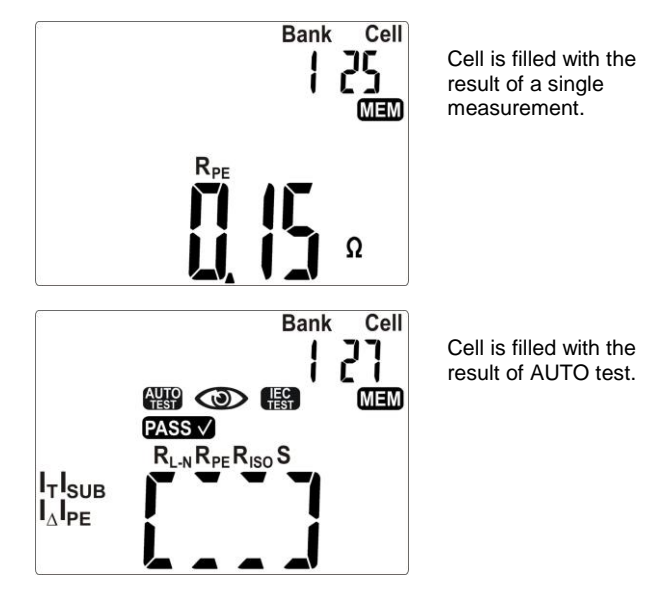

Switch between the number of a bank or number of a cell by pressing **SET** (chosen digit blinks), chose the number using  $\blacktriangle$  and  $\blacktriangledown$ . Enter into the memory by pressing **ENTER**.

3

(2)

If you try to store data in an occupied memory cell, the following warning message will appear:

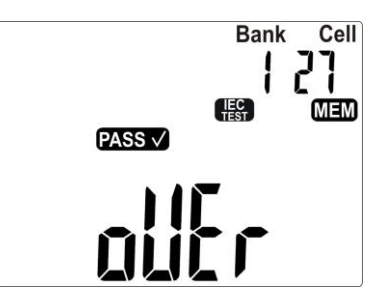

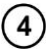

Press ENTER, to overwrite the result or STOP/ESC, to cancel saving.

## Notes:

- If the meter is set to work with the barcode reader, before exiting to the screen with the measurement, the following screen will be displayed:

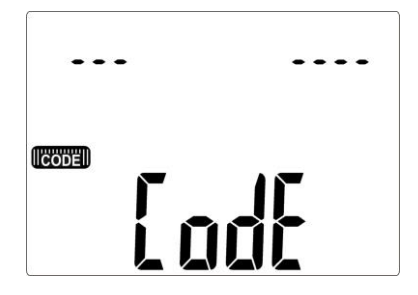

Read the bar-code of the tested device, then the meter will record the result and the code in selected memory cell, and it will proceed to the measurement screen. In order to skip reading the barcode press **ENTER**.

## 5.2 Viewing memory data

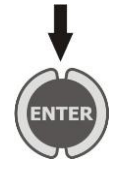

In the mode of displaying the mains voltage press **ENTER**.

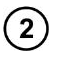

To select a number of the data bank and cell, proceed as described in 5.1.

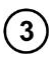

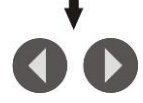

Using  $\blacktriangleleft$  and  $\blacktriangleright$  you may scroll through the components of the result and other data such as date/time of measurement and bar code.

## 5.3 Deleting memory data

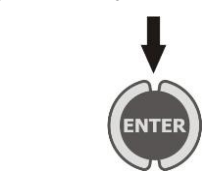

In the mode of displaying the network voltage press **ENTER**.

## 5.3.1 Deleting bank data

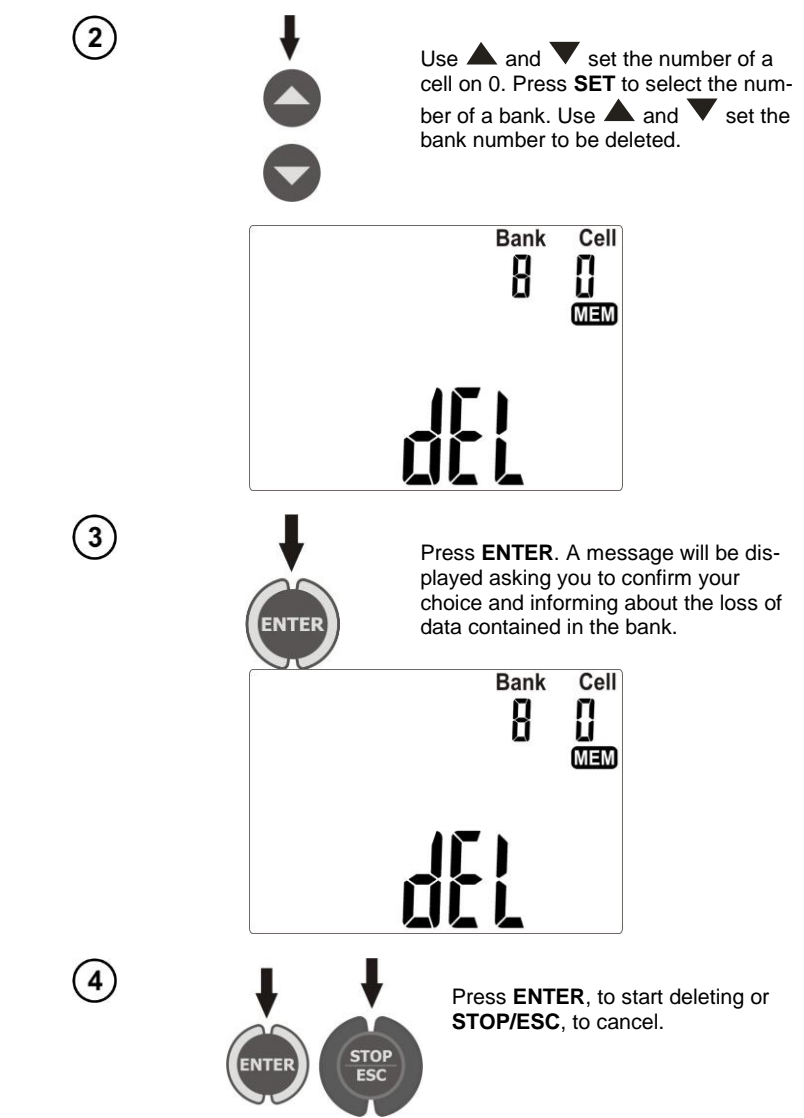

## 5.3.2 Deleting the whole memory

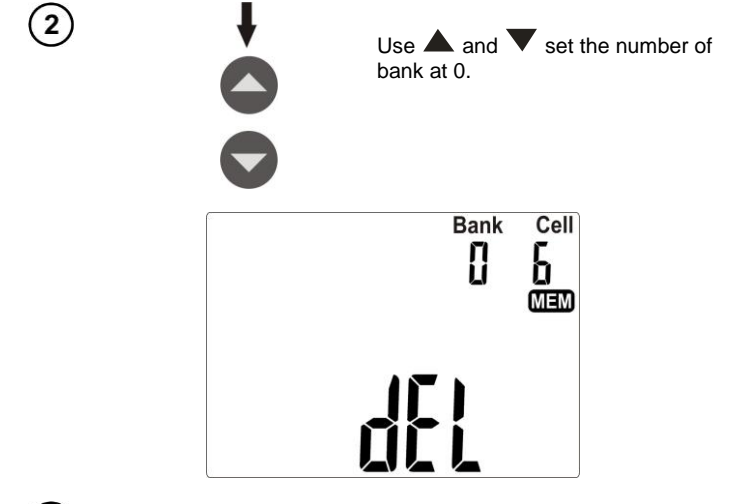

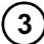

Proceed similarly as when deleting data bank.

## 6 Report printing

To print a measurement report set the operation with printer in general settings (par. 3.2.6). The printer must be connected to any of the USB socket of "Host" type. To start printing, press button

. Te following will be displayed Prot and OK. Printing may be activated:

- after completing a single measurement, when the result is presented,
- · After completing the measurement in AUTO mode, when the result is presented,
- while browsing the memory, if the selected cell contains data.

If the meter is set to work with the barcode reader, the meter will ask you to read the code (see par. 5.1). This does not apply printing from a memory cell which had the barcode already saved.

Supported types of printers: Brother PT-9700PC, Brother QL-720NW, Brother QL-820NWB.

## 7 Data transmission

## 7.1 Computer connection accessories

In order to operate the meter with a PC, an USB cable is required and appropriate software. The kit includes "Sonel Reader" software used for reading data. Increased ability to read data and create reports are provided by "Sonel PAT" software, which can be purchased from the manufacturer or authorized distributor.

The software may be used for many devices manufactured by SONEL S.A. which are equipped with the USB interface.

Detailed information regarding software is available from the manufacturer or an authorised distributor.

## 7.2 Data transmission with USB port

- 1. Connect the cable to the USB port of the computer and the USB socket of the meter.
- 2. In general settings, select data transmission (section 3.2.3).
- 3. Start the programme.

## 8 Cleaning and maintenance

#### NOTE!

Apply solely the maintenance methods specified by the manufacturer in this manual.

The casing of the meter may be cleaned with a soft, damp cloth using all-purpose detergents. Do not use any solvents or cleaning agents which might scratch the casing (powders, pastes, etc.).

The electronic system of the meter does not require maintenance.

## 9 Storage

In the case of storage of the device, the following recommendations must be observed:

- Disconnect all the test leads from the meter.
- Clean the meter and all its accessories thoroughly.

## 10 Dismantling and disposal

Used electrical and electronic equipment should be collected selectively, i.e. it must not be placed with another kinds of waste.

Used electronic equipment should be sent to a collection point in accordance with the Used Electrical and Electronic Equipment Act.

Before the equipment is sent to a collection point, do not dismantle any elements. Observe the local regulations concerning disposal of packages.

## **11 Technical specifications**

- $\Rightarrow$  Abbreviation "m.v." used in the specification of measurement uncertainty means a standard measured value.
- ⇒ Ranges and uncertainties are additionally provided according to DIN VDE 404-1.

#### Measurement of network voltage

| Display range  | Resolution | Measurement uncertainty<br>(basic) |
|----------------|------------|------------------------------------|
| 187.0 V265.0 V | 0.1 V      | ±(2 % m.v. + 2 digits)             |

• measurement of the mains voltage between L and N of power supply to the meter

#### Measurement of network frequency

| Display range  | Resolution | Measurement uncertainty<br>(basic) |
|----------------|------------|------------------------------------|
| 45.0 Hz55.0 Hz | 0.1 Hz     | ±(2 % m.v. + 2 digits)             |
|                |            |                                    |

· measurement of the mains voltage frequency of power supply to the meter

#### Measurement of PE network (mains) voltage

| Display range | Resolution | Measurement uncertainty<br>(basic) * |
|---------------|------------|--------------------------------------|
| 0.0 V 59.9 V  | 0.1 V      | ±(2 % m.v. + 2 digits)               |

• measurement of the mains voltage between PE and N of power supply to the meter

\* for U < 5 V accuracy ic not specified

#### Resistance measurement for L - N circuit

| Display range   | Resolution | Measurement uncertainty<br>(basic) |
|-----------------|------------|------------------------------------|
| 0 Ω999 Ω        | 1 Ω        |                                    |
| 1.00 kΩ 4.99 kΩ | 0.01 kΩ    | $\pm(5\%$ m.v. + 5 digits)         |

• test voltage: 4 V ... 8 V AC

short-circuit current: max. 5 mA

#### Checking the fuse

- test voltage: 4 V ... 8 V AC
- test current: max. 5 mA

#### Measurement resistance of protective conductor I=200 mA (only Protection Class I)

| Display range  | Resolution | Measurement uncertainty<br>(basic) |
|----------------|------------|------------------------------------|
| 0.00 Ω 0.99 Ω  | 0.01 Ω     | ±(4 % m.v. + 2 digits)             |
| 1.00 Ω 19.99 Ω |            | ±(4 % m.v. + 3 digits)             |

| Influencing factor | Designation    | Additional uncertainty                         |
|--------------------|----------------|------------------------------------------------|
| Position           | E1             | 0 %                                            |
| Supply voltage     | E <sub>2</sub> | 0 %                                            |
| Temperature        | E <sub>3</sub> | 0.1 %/° C for R ≥ 0.5 Ω<br>0 %/℃ for R < 0.5 Ω |

- unloaded output voltage: 4 V ... 12 V AC
- Test current:  $\geq$  200 mA for R = 0.2  $\Omega$  ... 1.99  $\Omega$
- adjustable upper limit in the range of: 10 m $\Omega$  ...1.99  $\Omega$  with resolution 0.01  $\Omega$
- adjustable measuring time: 1 s...60 s with a resolution of 1 s, and "Cont" mode (continuous measurement) at point 0

#### Measurement resistance of protective conductor I=10 A (only Protection Class I)

| Display range | Resolution | Measurement uncertainty<br>(basic) |
|---------------|------------|------------------------------------|
| 0 mΩ999 mΩ    | 1 mΩ       | ±(3 % m.v. + 4 digits)             |
| 1.00 Ω 1.99 Ω | 0.01 Ω     | ±(3 % m.v. + 40 digits)*           |

\* for two-wire measurement

| Influencing factor | Designation    | Additional uncertainty |
|--------------------|----------------|------------------------|
| Position           | E1             | 0 %                    |
| Supply voltage     | E <sub>2</sub> | 0 %                    |
| Temperature        | E <sub>3</sub> | 0.1 %/°C               |

- unloaded output voltage: <12 V AC
- Test current:  $\geq$  10 A for R  $\leq$  0.5  $\Omega$
- adjustable upper limit in the range of: 10 m $\Omega$  ...1.99  $\Omega$  with resolution 0.01  $\Omega$
- adjustable measuring time in the range of: 1 s...60 s with resolution of 1 s

#### Measurement resistance of protective conductor I=25 A (only Protection Class I)

| Display range | Resolution | Measurement uncertainty<br>(basic) |
|---------------|------------|------------------------------------|
| 0 mΩ999 mΩ    | 1 mΩ       | ±(3 % m.v. + 4 digits)             |
| 1.00 Ω 1.99 Ω | 0.01 Ω     | ±(3 % m.v. + 40 digits)*           |

\* for two-wire measurement

| Influencing factor | Designation    | Additional uncertainty |
|--------------------|----------------|------------------------|
| Position           | E1             | 0 %                    |
| Supply voltage     | E <sub>2</sub> | 0 %                    |
| Temperature        | E <sub>3</sub> | 0.1 %/°C               |

- unloaded output voltage: <12 V AC
- test current:  $\geq 25 \text{ A}$  for R  $\leq 0.2 \Omega$
- adjustable upper limit in the range of: 10 m $\Omega$  ...1.99  $\Omega$  with resolution 0.01  $\Omega$
- adjustable measuring time in the range of: 1 s...60 s with resolution of 1 s

#### Measurement of insulation resistance using test voltage of 100 V

#### Test range according to IEC 61557-2 for $U_N = 100 \text{ V}$ : 100 k $\Omega$ ...99.9 M $\Omega$

| Display range    | Resolution | Measurement uncertainty<br>(basic) |
|------------------|------------|------------------------------------|
| 0 kΩ1999 kΩ      | 1 kΩ       |                                    |
| 2.00 MΩ 19.99 MΩ | 0.01 MΩ    | ± (5 % m.v. + 8 digits)            |
| 20.0 ΜΩ 99.9 ΜΩ  | 0.1 MΩ     |                                    |

| Influencing factor | Designation    | Additional uncertainty     |
|--------------------|----------------|----------------------------|
| Position           | E <sub>1</sub> | 0 %                        |
| Supply voltage     | E <sub>2</sub> | 0 %                        |
| Temperature        | E <sub>3</sub> | 0.1 %/°C                   |
| Capacity           | E <sub>7</sub> | 0 % for $R \le 20 M\Omega$ |

- Accuracy of generated voltage (Robc  $[\Omega] \ge 1000^*$ UN [V]): -0 % +30 % from the set value
- nominal current: min 1 mA ... 1.4 mA
- adjustable lower limit within the range of 0.1 M $\Omega$  ....9.9 M $\Omega$  with resolution of 0.1 M $\Omega$
- adjustable measuring time: "Cont" mode (continuous measurement) 4 s...3 min with a resolution of 1 s
- detection of a dangerous voltage before commencing a measurement
- discharging the object tested

Note: For R <50 k $\Omega$ , the uncertainty is not specified.

#### Measurement of insulation resistance using test voltage of 250 V

Test range according to IEC 61557-2 for  $U_N = 250 \text{ V}: 250 \text{ k}\Omega...199.9 \text{ M}\Omega$ 

| Display range    | Resolution | Measurement uncertainty<br>(basic) |
|------------------|------------|------------------------------------|
| 0 kΩ1999 kΩ      | 1 kΩ       |                                    |
| 2.00 MΩ 19.99 MΩ | 0.01 MΩ    | ± (5 % m.v. + 8 digits)            |
| 20.0 ΜΩ199.9 ΜΩ  | 0.1 MΩ     |                                    |

| Influencing factor | Designation    | Additional uncertainty           |
|--------------------|----------------|----------------------------------|
| Position           | E1             | 0 %                              |
| Supply voltage     | E <sub>2</sub> | 0 %                              |
| Temperature        | E <sub>3</sub> | 0.1 %/°C                         |
| Capacity           | E              | 0 % for R ≤ 20 MΩ                |
|                    | ⊏7             | unspecified for R> 20 M $\Omega$ |

- Accuracy of generated voltage (Robc [ $\Omega$ ]  $\geq$  1000\*UN [V]): -0 % +30 % from the set value
- nominal current: min 1 mA ... 1.4 mA
- adjustable lower limit within the range of 0.1 MΩ ....9.9 MΩ with resolution of 0.1 MΩ
- adjustable measuring time: "Cont" mode (continuous measurement) 4 s...3 min with a resolution of 1 s
- detection of a dangerous voltage before commencing a measurement
- discharging the object tested

Note: For R <50 k $\Omega$ , the uncertainty is not specified.

#### Measurement of insulation resistance using test voltage of 500 V

| Test range according to | IEC 61557-2 for U <sub>N</sub> = 500 | V: 500 kO 599 9 MO   |
|-------------------------|--------------------------------------|----------------------|
| root runge according to |                                      | V. 000 K32000.0 WI32 |

| Display range    | Resolution | Measurement uncertainty<br>(basic) |
|------------------|------------|------------------------------------|
| 0 kΩ1999 kΩ      | 1 kΩ       |                                    |
| 2.00 ΜΩ 19.99 ΜΩ | 0.01 MΩ    | ± (5 % m.v. + 8 digits)            |
| 20.0 ΜΩ599.9 ΜΩ  | 0.1 MΩ     |                                    |

| Influencing factor | Designation    | Additional uncertainty                        |
|--------------------|----------------|-----------------------------------------------|
| Position           | E <sub>1</sub> | 0 %                                           |
| Supply voltage     | E <sub>2</sub> | 0 %                                           |
| Temperature        | E <sub>3</sub> | 0.1 %/°C                                      |
| Capacity           | E <sub>7</sub> | 0 % for R ≤ 20 MΩ<br>unspecified for R> 20 MΩ |

- Accuracy of generated voltage (Robc [Ω] ≥ 1000\*UN [V]): -0 % +30 % from the set value
- nominal current: min 1 mA ... 1.4 mA
- adjustable lower limit within the range of 0.1 M $\Omega$  ....9.9 M $\Omega$  with resolution of 0.1 M $\Omega$
- adjustable measuring time: "Cont" mode (continuous measurement) 4 s...3 min with a resolution of 1 s
- detection of a dangerous voltage before commencing a measurement
- discharging the object tested

**Note:** For R <50 k $\Omega$ , the uncertainty is not specified.

#### Measurement of substitute leakage current

| Display range   | Resolution | Measurement uncertainty<br>(basic) |
|-----------------|------------|------------------------------------|
| 0.00 mA 3.99 mA | 0.01 mA    |                                    |
| 4.0 mA 19.9 mA  | 0.1 mA     | $\pm$ (5 % m.v. + 2 digits)        |

| Influencing factor | Designation    | Additional uncertainty |
|--------------------|----------------|------------------------|
| Position           | E1             | 0 %                    |
| Supply voltage     | E <sub>2</sub> | 0 %                    |
| Temperature        | E <sub>3</sub> | 0.075 %/°C             |

- opening voltage: 25 V ... 50 V
- internal resistance of the testing device 2 k $\Omega$  ± 20 %
- adjustable upper limit in the range of: 0.01 mA  $\dots$  9.9 mA 0.01 mA with resolution of 0.01 mA / 0.1 mA
- adjustable measuring time in the range of: Cont , 4 s...60 s with resolution of 1 s

#### Measurement of PE leakage current

**Note**: In the half-time of the measurement, the meter automatically changes the polarity of the test socket and as a final result it displays the value of higher leakage current.

| Display range      | Resolution  |       | Measurement uncert<br>(basic) | ainty |
|--------------------|-------------|-------|-------------------------------|-------|
| 0.00 mA 3.99 mA    | 0.01 mA     |       | ± (5 % m.v. + 2 digits)       |       |
| 4.0 mA 19.9 mA     | 0.1 mA      |       |                               |       |
| Influencing factor | Designation | Addit | tional uncertainty            |       |

| Position                              | E <sub>1</sub> | 0 %                               |
|---------------------------------------|----------------|-----------------------------------|
| Supply voltage                        | E <sub>2</sub> | 0 %                               |
| Temperature                           | E <sub>3</sub> | 0.1 %/°C                          |
| Power consumption of the tested unit  | E4             | 0 %                               |
| Low frequency magnetic field          | E <sub>5</sub> | 0.02 mA I <4 mA<br>0 for I ≥ 4 mA |
| The shape of the network voltage (CF) | E <sub>8</sub> | 0 %                               |

- measurements are made using mains voltage
- bandwidth of current measurement 40 Hz ... 100 kHz
- uncertainty related to the measurement within the bandwidth up to 100 kHz should not exceed  $\pm$  3 dB for 100 kHz
- adjustable upper limit in the range of: 0.01 mA ... 9.9 mA with resolution of 0.01 mA / 0.1 mA
- adjustable measuring time in the range of: Cont , 4 s...60 s with resolution of 1 s

#### Measurement of differential leakage current

Note: In the half-time of the measurement, the meter automatically changes the polarity of the test socket and as a final result it displays the value of higher leakage current.

| Display range   | Resolution | Measurement uncertainty<br>(basic) |
|-----------------|------------|------------------------------------|
| 0.00 mA 3.99 mA | 0.01 mA    |                                    |
| 4.0 mA 19.9 mA  | 0.1 mA     | $\pm$ (5 % III.v. + 2 digits)      |

| Influencing factor                         | Designation       | Additional                  | Additional uncertainty |   |  |
|--------------------------------------------|-------------------|-----------------------------|------------------------|---|--|
| Position                                   | E1                | 0                           | %                      |   |  |
| Supply voltage                             | E <sub>2</sub>    | 0                           | %                      |   |  |
| Temperature                                | E₃                | 0.1                         | %/°C                   |   |  |
| Power consumption of the tested unit       | Current<br>common | Additional un-<br>certainty |                        |   |  |
|                                            | E4                | 0 A4 A                      | 0                      | 1 |  |
|                                            |                   | 4 A8 A                      | ±0.03 mA               |   |  |
|                                            |                   | 8 A16 A                     | ±0,08 mA               |   |  |
| Low frequency magne-<br>tic field          | E <sub>5</sub>    | 2 digits<br>0 digit fo      | I<4 mA<br>r I≥4 mA     |   |  |
| The shape of the net-<br>work voltage (CF) | E <sub>8</sub>    | 0 %                         |                        |   |  |

- bandwidth of current measurement 20 Hz ... 100 kHz
- uncertainty related to the measurement within the bandwidth up to 100 kHz should not exceed ± 3 dB for 100 kHz
- adjustable upper limit in the range of: 0.01 mA ... 9.9 mA with resolution of 0.01 mA / 0.1 mA
- adjustable measuring time in the range of: Cont , 4 s...60 s with resolution of 1 s

#### Measurement of touch leakage current

| Display range    | Resolution | Measurement uncertainty<br>(basic) |
|------------------|------------|------------------------------------|
| 0.000 mA4.999 mA | 0.001 mA   | ± (5 % m.v. + 3 digits)            |

| Influencing factor                    | Designation    | Additional uncertainty |
|---------------------------------------|----------------|------------------------|
| Position                              | E1             | 0 %                    |
| Supply voltage                        | E <sub>2</sub> | 0 %                    |
| Temperature                           | E <sub>3</sub> | 0,25 µA/⁰C             |
| The shape of the network voltage (CF) | E <sub>8</sub> | 0 %                    |

- the bandwidth of test current results from the measuring system with adjusted touch current which simulates human perception and reaction, in accordance with EN 60990: 2002
- adjustable upper limit in the range of: 0.01 mA ... 1.99 mA with resolution 0.01 mA
- adjustable measuring time in the range of: Cont , 4 s...60 s with resolution of 1 s

#### Rated voltage measurement on welding equipment without load U0

#### Measurement of voltage U<sub>R</sub> (r.m.s.)

| Display range | Resolution | Measurement uncertainty<br>(basic) |
|---------------|------------|------------------------------------|
| 5.0 V170.0 V  | 0.1 V      | ±(2.5 % m.v. + 5 digits)           |

adjustable upper limit in the range of: 5,0 V...170,0 V with resolution of 1 V

#### Measurement of voltage UP (peak)

| Display range | Resolution | Measurement uncertainty<br>(basic) |
|---------------|------------|------------------------------------|
| 5.0 V240.0 V  | 0.1 V      | ±(2.5 % m.v. + 5 digits)           |
|               |            |                                    |

adjustable upper limit in the range of: 5.0 V...240.0 V with resolution of 1 V

#### Leakage current measurement on welding circuit IL

| Display range   | Resolution | Measurement uncertainty<br>(basic) |
|-----------------|------------|------------------------------------|
| 0.00 mA14.99 mA | 0.01 mA    | ±(5 % m.v. + 2 digits)             |

| Influencing factor                    | Designation    | Additional uncertainty |
|---------------------------------------|----------------|------------------------|
| Position                              | E <sub>1</sub> | 0 %                    |
| Supply voltage                        | E <sub>2</sub> | 0 %                    |
| Temperature                           | E <sub>3</sub> | 0.25 µA/⁰C             |
| The shape of the network voltage (CF) | E <sub>8</sub> | 0 %                    |

 current measurement range results from the applied measurement system, which is in accordance with EN 60974-4

adjustable upper limit in the range of: 0.10 mA...14.90 mA with resolution of 0.1 mA

adjustable measuring time in the range of: 6 s...60 s with resolution of 1 s

#### Power measurement S

| Display range | Resolution | Measurement uncertainty<br>(basic) |
|---------------|------------|------------------------------------|
| 0 VA999 VA    | 1 VA       | (E) (m) ( ) digita)                |
| 1 kVA3.99 kVA | 0.01 kVA   | $\pm$ (5 % m.v. + 3 digits)        |

• adjustable measuring time in the range of: Cont , 1 s...60 s with resolution of 1 s

#### Current consumption measurement

| Display range  | Resolution | Measurement uncertainty<br>(basic) |
|----------------|------------|------------------------------------|
| 0.00 A 15.99 A | 0.01 A     | ± (2 % m.v. + 3 digits)            |

• adjustable measuring time in the range of: Cont , 1 s...60 s with resolution of 1 s

#### Measurement of voltage at the test socket

| Display range   | Resolution | Measurement uncertainty<br>(basic) |
|-----------------|------------|------------------------------------|
| 187.0 V 265.0 V | 0.1 V      | ±(2 % m.v. + 2 digits)             |

#### Other technical specification

a) type of insulation......double, EN 61010-1 and IEC 61557 compliant

# NOTE! During the measurement of S, $I_{\Delta}$ , $I_{PE}$ and $I_T$ PE of the power supply socket is connected to PE of the test socket.

| b) | measurement category                           | II 300 V acc. to EN 61010-1       |
|----|------------------------------------------------|-----------------------------------|
| c) | protection class of enclosure acc. to EN 60529 | IP40                              |
| d) | power supply for the meter                     |                                   |
| e) | load current                                   | max 16 A (230 V)                  |
| f) | dimensions                                     |                                   |
| g) | meter weight                                   | approx. 5,0 kg                    |
| h) | storage temperature                            | –20 °C+70 °C                      |
| i) | operating temperature                          | 0 °C+40 °C                        |
| j) | humidity                                       |                                   |
| k) | nominal temperature                            | +20 °C+25 °C                      |
| I) | reference humidity                             |                                   |
| m) | altitude (above sea level)                     | < 2000 m                          |
| n) | display                                        | LCD, segment                      |
| o) | memory of measurement results                  |                                   |
| p) | data transmission                              | USB 2.0                           |
| q) | quality standard development, design and man   | ufacturing are ISO 9001 compliant |
| r) | the product meets the EMC requirements acc. to | EN 61326-1 and EN 61326-2-2       |

#### Note:

During the measurement of PE continuity with PE 10/25 current the meter may produce interference with values exceeding allowable limits defined in EN 61326-1 and cause interference in other devices.

#### Note:

F500mA/250V fuse protects the following measurements: RPE 200mA, IT and IL.

## **12 Accessories**

The current list of accessories can be found on the manufacturer's website.

## 12.1 Standard accessories

Standard set of equipment supplied by the manufacturer includes:

- power lead 1pc WAPRZZAS1
- test lead banana/banana, black 1.2m 1pc WAPRZ1X2BLBB2X5
- 1.2 m double-wire lead (10/25A) U2/I2 1pc WAPRZ1X2DZBB2
- black crocodile clip 1kV 1pc WAKROBL30K03
- Kelvin crocodile clip 1pc WAKROKELK06
- 1kV probe black 1pc WASONBLOGB3
- power probe Sonel 1pc WASONSPGB1
- USB cable WAPRZUSB
- fuse 0314 015.VXP 15A 250VAC 6.3x32mm Littlefuse 2 pcs WAPOZB15PAT
- cover WAFUTL5
- user manual
- calibration certificate issued by an accredited laboratory

## 12.2 Optional accessories

Additionally, the following items that are not included in the scope of standard equipment can be purchased from the manufacturer or the distributors:

- barcode stickers
- PASS stickers (roll 50 pieces of stickers)
- FAIL stickers (roll 50 pieces of stickers)
- barcode stickers (roll 100 stickers)
- 1.2 m double-wire lead (10/25A) U1/I1 WAPRZ1X2DZBB1
- black crocodile clip 1kV WAKROBL20K01
- brush probe for PAT Testers WASONSZ1
- cable adapter Shuko / IEC (for testing extensions) WAADAPATIEC2
- three phase socket adapter 16A\* WAADAPAT16P
- three phase socket adapter 16A, switchable\*\* WAADAPAT16PR
- PAT16-C three-phase socket adapter 16 A (4P) WAADAPAT16C
- PAT16-CPR three-phase socket adapter 16 A (4P, switchable) WAADAPAT16CPR
- three phase socket adapter 32A\* WAADAPAT32P
- three phase socket adapter 32A, switchable\*\*- WAADAPAT32PR
- PAT32-C three-phase socket adapter 32 A (4P) WAADAPAT32C
- PAT32-CPR three-phase socket adapter 32 A (4P, switchable) WAADAPAT32CPR

- adapter for industrial sockets 16A\*\*\* WAADAPAT16F1
- adapter for industrial sockets 32A\*\*\* WAADAPAT32F1
- adapter for measuring leakage currents PAT IPE WAADAPATIPE
- adapter IEC 60320 C6 Plug to IEC 60320 C13 Connector Block WAADAPATIEC1
- USB barcode reader WAADACK1
- USB printer for reports / codes, portable WAADAD1
- Sonel PAT software WAPROSONPAT2

\* - These adapters have permanently shorted lines of three-phase socket: L1, L2, L3 and they are connected to L line of one-phase socket.

\*\* - These adapters have a rotary switch providing the following connections:

- 1 L of test socket connected to L1
- 2 L of test socket connected to L2
- 3 L of test socket connected to L3
- 4 L of test socket connected to L1+L2+L3 (shorted)

\*\*\* - These adapters are designed for testing security of devices powered from industrial sockets 16 A and 32 A, providing that the tested device does not consume current higher than 16 A. The adapters enable users to perform all measurements available in PAT-806 meter on the network measurement socket.

#### NOTE!

Adapters for three-phase sockets and for 32 A industrial sockets must not be used for the following measurements: leakage currents  $I_{PE}$  and  $I_{\Delta}$ , power and current consumption (for detailed information on the use of adapters see PAT Adapters User's Guide).

## 13 Manufacturer

The manufacturer of the device, which also provides guarantee and post-guarantee service is the following company:

#### SONEL S.A.

Wokulskiego 11 58-100 Świdnica Poland tel. +48 74 858 38 60 fax +48 74 858 38 09 E-mail: <u>export@sonel.pl</u> Web page: <u>www.sonel.pl</u>

#### Attention: Service repairs must be realised solely by the manufacturer.

## 14 Laboratory services

SONEL Testing and Calibration Laboratory has been accredited by the Polish Center for Accreditation (PCA) - certificate no. AP 173.

Laboratory offers calibration for the following instruments that are used for measuring electrical and non-electrical parameters.

#### • METERS FOR MEASUREMENTS OF ELECTRICAL PARAMETERS

- o voltage meters,
- o current meters (including clamp meters),
- o resistance meters,
- insulation resistance meters,
- o earth resistance and resistivity meters,
- RCD meters,
- o short-circuit loop impedance meters,
- power quality analyzers,
- o portable appliance testers (PAT),
- o power meters,
- o multimeters,
- o multifunction meters covering the functions of the above-mentioned instruments,

#### • ELECTRICAL STANDARDS

- calibrators,
- o resistance standards,

#### METERS FOR MEASUREMENTS OF NON-ELECTRICAL PARAMETERS

- o pyrometers,
- o thermal imagers,
- o luxmeters.

The **Calibration Certificate** is a document that presents a relation between the calibration standard of known accuracy and meter indications with associated measurement uncertainties. The calibration standards are normally traceable to the national standard held by the National Metrological Institute.

According to ILAC-G24 "Guidelines for determination of calibration intervals of measuring instruments", SONEL S.A. recommends periodical metrological inspection of the instruments it manufactures no less frequently than once every **12 months**.

For new instruments provided with the Calibration Certificate or Validation Certificate at the factory, re-calibration should be performed within **12 months** from the date of purchase, however, no later than **24 months** from the date of purchase.

#### **ATTENTION !**

The person performing the measurements should be absolutely sure about the efficiency of the device being used. Measurements made with an inefficient meter can contribute to an incorrect assessment of the effectiveness of health protection and even human life.

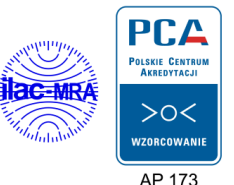

PAT-806 - USER MANUAL

#### NOTES

#### NOTES

#### NOTES

## WARNINGS AND GENERAL INFORMATION DISPLAYED BY THE METER

| PE + A + acoustic signal         | Lack of EP continuity, measurements are blocked message [0n blinks).                                                             |
|----------------------------------|----------------------------------------------------------------------------------------------------|
| U <sub>N-PE</sub>                | Voltage $U_{_{N-PE}}$ > 25V, measurements are blocked (the voltage value blinks).                                                |
| > <b>265</b> v + acoustic signal | Mains voltage > 265V, measurements are blocked.                                                                                  |
| Ð                                | Exchanged L and N, measurements are possible.                                                                                    |
| Cont                             | Lack of continuity or poor connection quality.                                                                                   |
|                                  | Correct measurement result.                                                                                                    |
| FAILX FR                         | Incorrect measurement result.                                                                                                    |
| READY                            | The meter is ready for measurement.                                                                                              |
| -r                               | Non-continuity in the test circuit during $R_{\mbox{\tiny PE}}$ measurement with 10/25A current.                                 |
| L— /—                            | IEC conductor test: lack of continuity in conductor L.                                                                           |
| ∟<br>N— <b>`</b> —               | IEC conductor test: lack of continuity in conductor N.                                                                           |
|                                  | IEC conductor test: L and N shorted.                                                                                             |
|                                  | IEC conductor test: L and N exchanged.                                                                                           |
| d£1                              | Ready to delete memory bank.                                                                                                    |
| E I . E2                         | Internal error, return the meter to the service.                                                                                 |
| Hot                              | Too high temperature of 10/25A current adjuster.                                                                                 |
| FUSE                             | Blown fuse or internal damage. Check the fuse and replace it when blown. When it does not help, return the meter to the service. |
| UdEF                             | Voltage present on tested object.                                                                                                |
| <sup>™</sup> dl 5C               | No communication or poor communication with the pen-drive.                                                                       |
|                                  | Pen-drive memory is full.                                                                                                    |

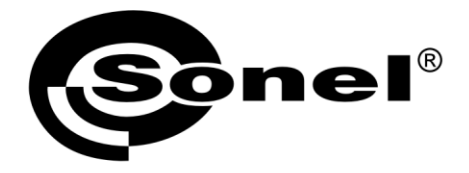

SONEL S.A. Wokulskiego 11 58-100 Swidnica Poland

## 7

+48 74 858 38 60 +48 74 858 38 00 fax +48 74 858 38 09

e-mail: export@sonel.pl www.sonel.pl